# Laboratorium 2

Temat: Analiza wydajności różnych topologii przy pomocy programu OPnet.

## SPIS TREŚCI

| 1. Wstęp                                                                  | 3  |
|---------------------------------------------------------------------------|----|
| Tabela standardów sieci Ethernet                                          | 3  |
| 2. Uruchomienie programu OPnet - tworzenie projektu                       | 4  |
| 3. Utworzenie topologii magistrali                                        | 9  |
| 5. Symulacja topologii magistrali                                         | 16 |
| Opis statystyk używanych w projekcie:                                     | 18 |
| Zadanie z topologii magistrali:                                           | 18 |
| 6. Topologia gwiazdy                                                      | 19 |
| 7. Symulacja topologii gwiazdy                                            | 22 |
| Zadanie z topologii gwiazdy:                                              | 24 |
| 8. Topologia drzewa                                                       | 25 |
| 9. Symulacja topologii drzewa                                             | 28 |
| Rys.37: Wyniki symulacji dla topologii drzewa Zadanie z topologii drzewa: | 29 |
| Zadanie dodatkowe:                                                        | 29 |
| Rys.44: Ikona palety                                                      | 35 |
| 13. Podsumowanie                                                          | 41 |

## 1. Wstęp

Laboratorium to ma na celu sprawdzenie wydajności różnych topologii sieci komputerowych. Do tego celu będziemy używać symulatora o nazwie "OPnet" w wersji akademickiej. Wersja ta jest nieco uboższa od wersji komercyjnej ale do przeprowadzenia symulacji w tym laboratorium całkowicie wystarczy. Na laboratorium zostaną zrealizowane następujące topologie:

- **Topologia magistrali** jedna z topologii fizycznych sieci komputerowych charakteryzująca się tym, że wszystkie elementy sieci są podłączone do jednej magistrali (kabel koncentryczny). Sieć składa się z jednego kabla koncentrycznego (10Base-2, 10Base- 5). Poszczególne części sieci (takie jak hosty, serwery) są podłączane do kabla koncentrycznego za pomocą specjalnych trójników (zwanych także łącznikami T) oraz łączy BNC. Na obu końcach kabla powinien znaleźć się opornik (tzw. terminator) o rezystancji równej impedancji falowej wybranego kabla aby zapobiec odbiciu się impulsu. Maksymalna przepustowość łącza to 10 Mb/s.
- **Topologia gwiazdy** stosowana przy łączeniu komputerów za pomocą kabla dwużyłowego skręcanego (skrętka). Hosty podłączane są najczęściej do koncentratora (rzadziej przełącznika). Cechą różniącą od topologii magistrali jest fakt, że każdy pojedynczy przewód jest wykorzystywany do połączenia tylko dwóch urządzeń sieciowych (np. Koncentrator Komputer).
- **Topologia pierścieniowa** stosowana przy łączeniu komputerów ze sobą za pomocą kabla światłowodowego. Najczęściej stosuje się obwód (drugi pierścień) dublujący. Ponieważ w przypadku przerwania pierwszego pierścienia komputery tracą ze sobą kontakt, wtedy zdania komunikacji przejmuje pierścień dublujący. Topologia ta jest stosowana np. w sieciach Token Ring, FDDI.
- **Topologia drzewa** jest utworzona z wielu magistrali liniowych połączonych łańcuchowo. Każdą magistralę liniową dołącza się za pomocą huba dzieląc ją na dwie lub kilka magistral, praca całej sieci jest wtedy zależna od głównej magistrali. Dzięki tej budowie możliwa jest szybka lokalizacja miejsca wystąpienia awarii.

| Standard | Szybkość | Rodzaj medium transmisyjnego                                         |
|----------|----------|----------------------------------------------------------------------|
| 10Base5  | 10Mb/s   | Pojedynczy przewód koncentryczny (gruby Ethernet)<br>o średnicy 10mm |
| 10Base2  | 10Mb/s   | Pojedynczy przewód koncentryczny (cienki Ethernet)<br>o średnicy 5mm |

## Tabela standardów sieci Ethernet.

| 10Broad36   | 10Mb/s  | Pojedynczy przewód szerokopasmowy           |  |
|-------------|---------|---------------------------------------------|--|
| FOIRL       | 10Mb/s  | Dwa włókna optyczne                         |  |
| 1Base5      | 1Mb/s   | Dwie skręcone pary przewodów telefonicznych |  |
| 10Base-T    | 10Mb/s  | Dwie pary skrętki kategorii 3               |  |
| 10Base-FL   | 10Mb/s  | Dwa włókna optyczne                         |  |
| 10Base-FB   | 10Mb/s  | Dwa włókna optyczne                         |  |
| 10Base-FP   | 10Mb/s  | Dwa włókna optyczne                         |  |
| 100Base-TX  | 100Mb/s | Dwie pary skrętki kategorii 5               |  |
| 100Base-FX  | 100Mb/s | Dwa włókna optyczne                         |  |
| 100Base-T4  | 100Mb/s | Cztery pary skrętki kategorii 3             |  |
| 100Base-T2  | 100Mb/s | Cztery pary skrętki kategorii 3             |  |
| 1000Base-LX | 1Gb/s   | Laser długofalowy                           |  |
| 1000Base-SX | 1Gb/s   | Laser krótkofalowy                          |  |
| 1000Base-CX | 1Gb/s   | Ekranowany kabel miedziany                  |  |
| 1000Base-T  | 1Gb/s   | Cztery pary skrętki kategorii 5             |  |

## 2. Uruchomienie programu OPnet - tworzenie projektu.

Po uruchomieniu programu OPnet pojawi się okno (Rys.1) w którym należy zaakceptować umowę programu.

| 🕊 Restricted Use Agreement - Please Read                                                                                                    |                                                                                                    |
|----------------------------------------------------------------------------------------------------|----------------------------------------------------------------------------------------------------|
| OPNET Technologies, Inc.                                                                                                    | 7255 Woodmont Avenue<br>Bethesda, MD 20814<br>Tel: 240-497-3000<br>Fax: 240-497-3001<br>Website: www.opnet.com                                                                                                    |
| SOFTWARE AGREEMENT                                                                                                    |                                                                                                    |
| In order to access and use OPNET IT Guru Academic Edit<br>product documentation ("DOCUMENTATION"), You ("LICE<br>conditions in this SOFTWARE AGREEMENT ("AGREEME<br>intended to support specially designed courseware in edu<br>comes with limited features, functionality, and product docu<br>version of IT Guru offers significant additional product functi<br>extensive product documentation, tutorials, and online and | on ("SOFTWARE") and the accompanying<br>INSEE") must accept the terms and<br>NT"). OPNET IT Guru Academic Edition is<br>cational contexts, and therefore<br>mentation. The commercial<br>onality and features,<br>telephone technical support. |
| LDO NOT ACCEPT L have read this SOFTWARE A                                                                                                    | BEEMENT and Lunderstand and accept the terms and conditions described herein                                                                                                    |
|                                                                                                    |                                                                                                    |

Rys.1: Okno akceptacji licencji

W następnym oknie (Rys.2) klikamy "File" a następnie "New..."

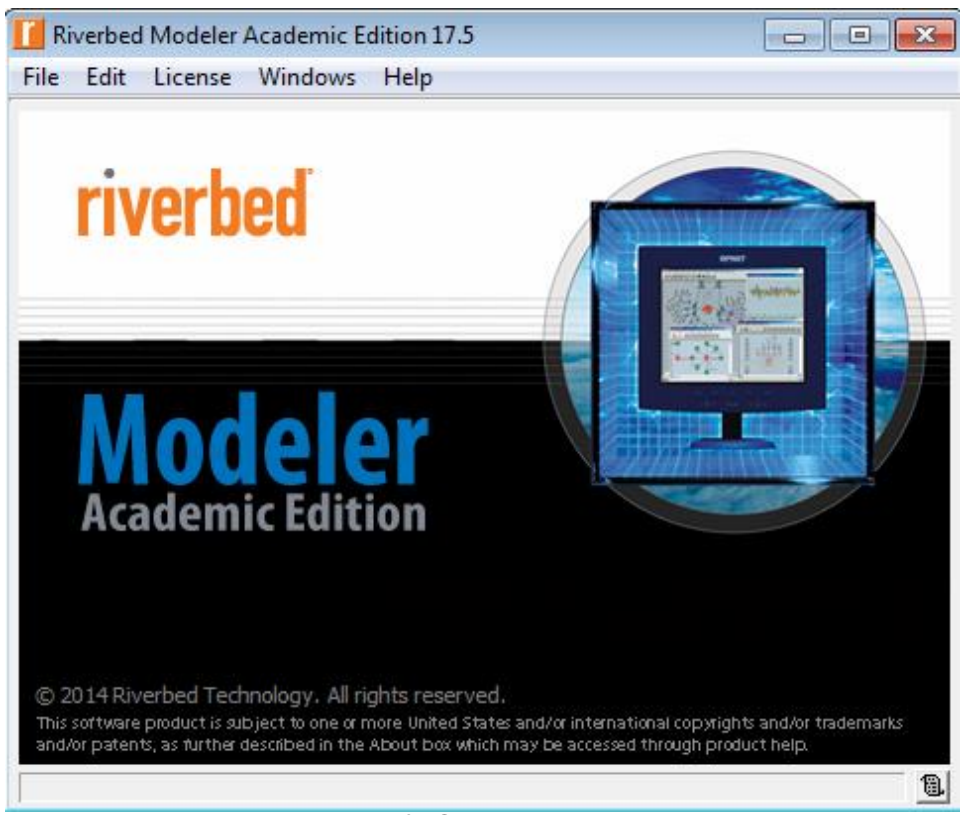

#### **Rys.2: Okno startowe**

Teraz pojawi się nowe okno (Rys.3) w którym klikamy "OK".

| New     |                       | ×              |
|---------|-----------------------|----------------|
| Project |                       | •              |
|         | OK                    | <u>C</u> ancel |
| Byg 3.  | <u>Okno tworzenie</u> | projektu       |

Rys.3:Okno tworzenia projektu

Po kliknięciu w poprzednim oknie "**OK**" wyświetli się nam okno (Rys.4) w którym musimy nazwać projekt i scenariusz. W tym przykładzie projekt nazwaliśmy "**LAN**" a scenariusz "**MAGISTRALA**". Wielkość liter nie ma znaczenia. Po nazwaniu klikamy "**OK**".

| Project: project1 Scenario: unnamed [Subnet: top]<br>File Edit View Scenarios Topology Traffic Protocols            | s DES Windows Help |
|----------------------------------------------------------------------------------------------------|--------------------|
| Enter Name                                                                                                    | ē Z                |
| Project name: project1<br>Scenario name: scenario1<br>✓ Use Startup Wizard when creating new scenarios<br>QK Cancel | 0° E30° E80°       |
|                                                                                                    |                    |

Rys.4: Nazwa projektu i scenariusza

Teraz pojawi się okno "Rys.5" wybieramy "Create Empty Scenario" i klikamy "Next"

| 📔 Startup Wizard: Initial Topology                                                                                                    |                                                                                |
|----------------------------------------------------------------------------------------------------|--------------------------------------------------------------------------------|
| You can start with an empty network<br>and create your network using objects<br>from the object palette or import directly<br>from another data source. | Initial Topology<br>Create empty scenario<br>Import from App Transaction Xpert |
|                                                                                                    | < Back Quit                                                                    |

## Rys.5: Zainicjowanie topologii

W oknie "Rys. 6" będziemy wybierać skalę sieci. Program udostępnia 5 rodzajów skal:

- światowa (World)
- przedsiębiorstwa (Enterprise)
- uniwersytecka (Campus)
- biurowa (Office)
- logiczna (Logical)

Wybieramy skalę biurową (Rys.6) i klikamy "OK".

|                                          | 🚺 Startup Wizard: Choose Network So | ale                |                 | x   |
|------------------------------------------|-------------------------------------|--------------------|-----------------|-----|
| Indicate the type of network you will be | Network Scale                       |                    | <b>_</b>        |     |
|                                          | modeling.                           | World              |                 |     |
|                                          |                                     | Enterprise         |                 |     |
|                                          |                                     | Campus             |                 |     |
|                                          |                                     | Office             |                 |     |
|                                          |                                     | Logical            |                 |     |
|                                          |                                     | Choose from maps   |                 |     |
|                                          |                                     |                    |                 | -   |
|                                          |                                     | ✓ Use metric units |                 |     |
|                                          |                                     |                    | < Back Next > Q | uit |

## Rys.6: Wybór rozmiaru sieci

Teraz wybieramy rozmiar sieci według tego co przedstawia Rys.7 i klikamy "Next".

| 🚺 Startup Wizard: Specify Size                       |         |                                           | × |
|------------------------------------------------------|---------|-------------------------------------------|---|
| Specify the units you wish to use (miles,            | Size:   |                                           |   |
| kilometers, etc.) and the extent of your<br>network. | X span: | 200                                       |   |
|                                                      | Y span: | 100                                       |   |
|                                                      | Units:  | Meters                                    | • |
|                                                      |         |                                           |   |
|                                                      |         |                                           |   |
|                                                      |         |                                           |   |
|                                                      |         |                                           |   |
| 1                                                    |         |                                           |   |
|                                                      |         | < <u>Back</u> <u>N</u> ext > <u>Q</u> uit |   |

Rys.7: Dokładny rozmiar sieci

W oknie (Rys.8) nie wybieramy żadnej technologii, klikamy po prostu **"Next".** Jeśli natomiast bylibyśmy pewni w jakiej technologii wykonujemy projekt to moglibyśmy wybrać z listy. Opcja ta w sumie jest niekonieczna, gdyż po utworzeniu projektu możemy w każdej chwili wybrać i zmienić technologię.

| Startup Wizard: Select Technologie      | s                      |                |             |
|-----------------------------------------|------------------------|----------------|-------------|
| Select the technologies you will use in | Model Family           | Include?       | <b>▲</b>    |
| your network.                           | 3Com                   | No             |             |
|                                         | Advanced_Wireless_Pack | No             |             |
|                                         | Alcatel_Lucent         | No             |             |
|                                         | applications           | No             |             |
|                                         | Ascend                 | No             |             |
|                                         | atm                    | No             |             |
|                                         | atm_advanced           | No             |             |
|                                         | atm_lane               | No             |             |
|                                         | atm_lane_advanced      | No             |             |
|                                         | Avici                  | No             |             |
| 1                                       | Day Notworks           | Ma             |             |
|                                         |                        | < <u>B</u> ack | Next > Quit |

Rys.8: Wybór technologii

I w następnym oknie klikamy **"OK**" (Rys.9). Gdybyśmy wcześniej wybrali jakąś technologię to w miejscu **"None Selected"** byłaby nazwa wybranej wcześniej technologii.

| 📔 Startup Wizard: Review             |                     |          |                                        | ×            |
|--------------------------------------|---------------------|----------|----------------------------------------|--------------|
| Review the values you have chosen.   | Scale: Office       |          |                                        |              |
| Use the Back button to make changes. | Size: 200 m x 100 m |          |                                        |              |
|                                      | Model Family        | <b>A</b> | MapInfo Maps (background first)        | <u> </u>     |
|                                      | None selected       | ~        | None selected                          | •            |
|                                      | -                   |          | < <u>B</u> ack <u>F</u> inish <u>C</u> | <u>ì</u> uit |

## Rys.9: Akceptacja wybranej sieci

Pojawi się widok projektu i paleta z której można wybierać technologie sieciowe i rozwiązania ethernetowe (Rys.10).

W ten sposób pokazaliśmy jak przygotować projekt do symulacji.

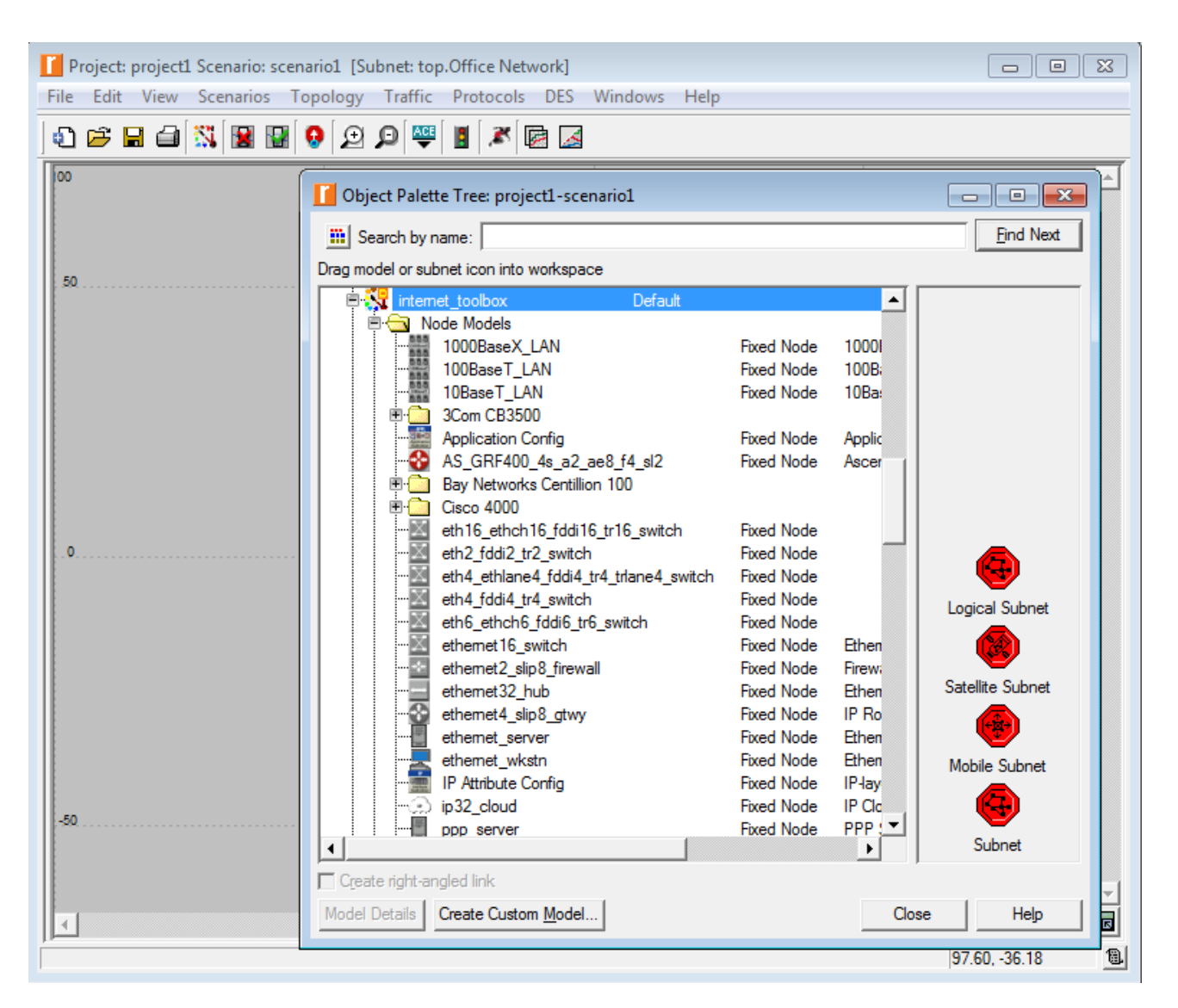

## Rys.10: Scenariusz magistrali 3. Utworzenie topologii magistrali.

Aby utworzyć topologię magistrali, musimy najpierw utworzyć projekt jak to było pokazane w punkcie 2. Później w oknie widoku projekt klikamy **"Topology"** i wybieramy **"Rapid Configuration"** (Rys.11), która odpowiada za tworzenie różnych topologii.

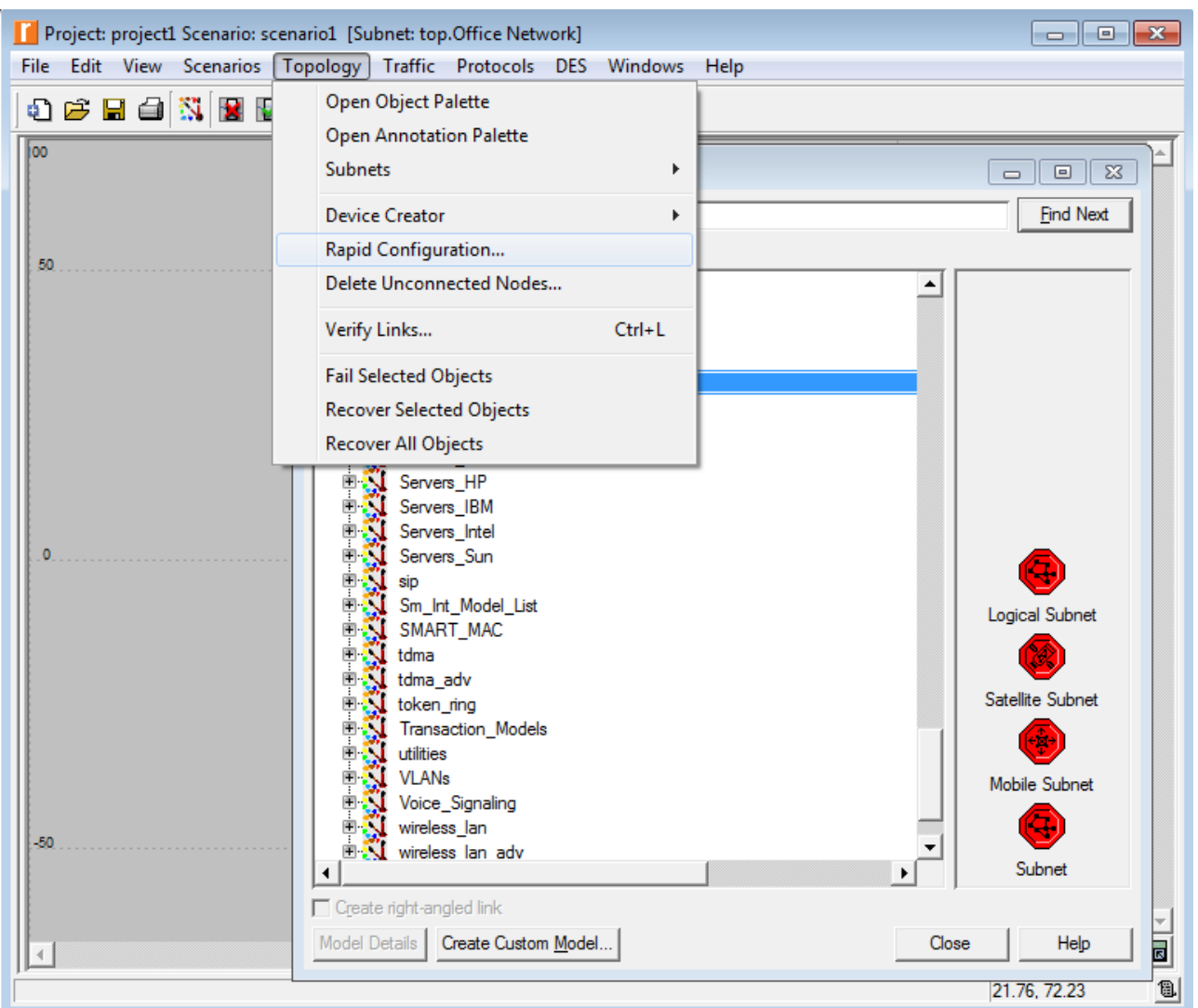

Rys.11: Tworzenie topologii magistrali

Wyświetli się okno w którym wybieramy "Bus" i klikamy "OK" (Rys.12).

| Rapid Configuration |                   | ×                |
|---------------------|-------------------|------------------|
| Configuration: Bus  |                   |                  |
| <u>S</u> eed        | <u>N</u> ext      | <u>C</u> ancel   |
|                     | : Wybór topologii | ue Configuration |

W oknie (Rys.13) klikamy na "Select Models…"

| 📔 Rapid Configuration: B       | us           | <b>—</b>                  |
|--------------------------------|--------------|---------------------------|
| Models                         |              |                           |
| Node model: NONE               |              | ▼ Number: 5               |
| Link model: NONE               |              | ▼ Tap model: NONE ▼       |
| Placement                      |              |                           |
| <ul> <li>Horizontal</li> </ul> | C Vartical   | Head of bus Size          |
| Top of bue                     | Left of hus  | X: -51.6689 Bus: 96.6622  |
| I Bottom of bus                | Right of bus | Y: 2.80374 Tap: 12.0828   |
| Select Models                  |              | <u>Q</u> K <u>C</u> ancel |

Rys.13: Konfiguracja topologii magistrali

Teraz się pojawi okno w którym musimy wybrać w polu Model\_List "ethcoax" (Rys.14) i klikamy "OK'. Opcja "ethcoax" jest odpowiedzialna za topologię magistrali która jest łączona za pomocą kabla koncentrycznego. Oprócz opcji "ethcoax" są dostępne inne, między innymi:

- ethernet urządzenia używane w sieci ethernet
- ATM urządzenia używane w technologii ATM
- bridges urządzenia mostowe
- fddi urządzenia używane w sieci FDDI
- frame\_relay urządzenia używane w sieci FRAME\_RELAY
- lans różne topologie
- links odpowiadają za wszelkie łącza
- routers obejmują urządzenia do rutowania
- token\_ring urządzenia używane w sieci TOKEN\_RING
- utilities narzędzia do symulacji sieci
- wireless\_lan urządzenia do budowy sieci bezprzewodowych
- xDSL\_toolkit zestaw narzędzi technologii DSL
- Cisco, ACE, Nec, 3Com urządzenia firmowe

| 🚺 Model Selecti | on Options     | <b>—X</b> —    |
|-----------------|----------------|----------------|
| C Keywords:     | <u>M</u> odify |                |
| Model list: eth | соах           | •              |
|                 | <u>О</u> К     | <u>C</u> ancel |

#### Rys.14: Wybór technologii

Teraz należy wszystko ustawić według okna na Rys.15. Zanim to zrobimy opiszę do czego się odnoszą pola w tym oknie, a więc:

"Node Model" - oznacza węzeł w sieci

"Link Model" - oznacza łącze używane do połączenia węzłów

"Number" - oznacza liczbę węzłów sieci

"Tap Model" - oznacza zawór

"Placement" - odnosi się do rozmieszczenia całej sieci w projekcie. Opcja "Horizontal" opisuje płaszczyznę poziomą, "Top of bus" oznacza wierzchołek magistrali, "Bottom of bus" oznacza koniec magistrali, "Head of bus" oznacza wysokość magistrali, a "Size" określa rozmiar magistrali.

| 📔 Rapid Configuratio  | on: Bus      |               | <b>—</b> |
|-----------------------|--------------|---------------|----------|
| Models                |              |               |          |
| Node model: ethcoax   | _station 🔄   | Number: 30    | )        |
| Link model: eth_coa   | ax 💌         | Tap model: et | h_tap 💌  |
| Placement             |              |               |          |
| Horizontal            | C Vertical   | Head of bus   | Size     |
|                       | Left of bus  | X: 20         | Bus: 170 |
| I Bottom of bus       | Right of bus | Y: 50         | Tap: 20  |
| <u>S</u> elect Models |              | <u>O</u> ł    | Cancel   |

Rys.15: Konfiguracja topologii magistrali

Po ustawieniu należy kliknąć "OK" i wyświetli się widok projektu topologii magistrali (Rys.16).

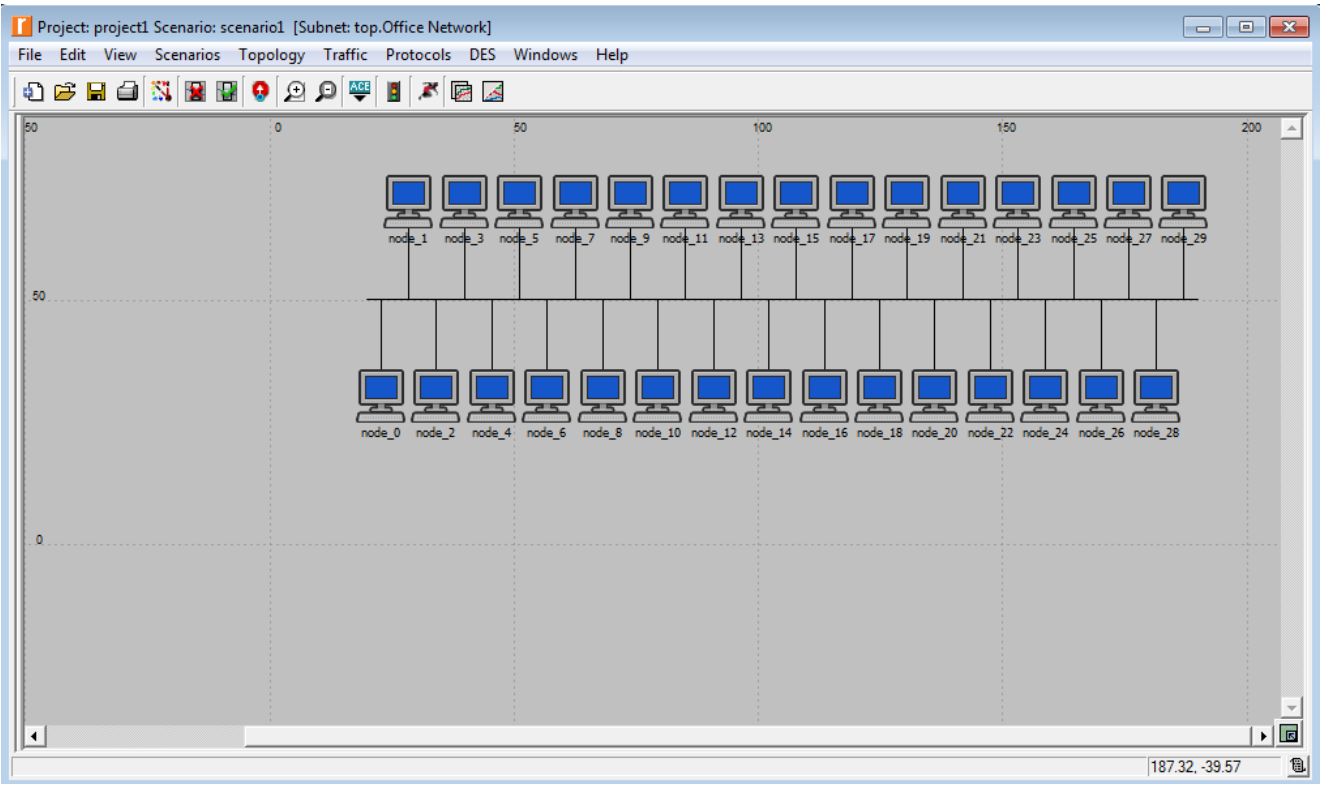

Rys.16: Utworzona topologia magistrali 4.

## Konfiguracja topologii magistrali.

W widoku projektu (Rys.17) należy najechać kursorem myszy na poziomą "szynę" do której podłączone są stacje robocze i kliknąć prawym przyciskiem myszy i wybrać opcję **"Advanced Edit Attributes"** i ponownie kliknąć. Teraz w nowym oknie musimy dokonać pewnych zmian. Wybieramy atrybut model i klikamy na jego

wartość, tam wybieramy opcję "Edit..." a następnie "eth\_coax\_adv", następnie atrybut delay (opóźnienie) zmieniamy value (wartość) na 0.05 (im wyższy opóźnienie czas symulacji byłby dłuższy dlatego zmniejszamy aby go skrócić) oraz atrybut thickness (grubość) na 5, ustawienie takiej grubości będzie oznaczać gruby Ethernet(Rys.17).

| ame<br>odel       |                                                                                                    |
|-------------------|----------------------------------------------------------------------------------------------------|
| odel              | bus 0                                                                                                    |
|                   | eth coax adv                                                                                                    |
| reation source    | Rapid Configuration                                                                                                    |
| reation timestamp | 17:36:05 Nov 11 2014                                                                                                    |
| reation data      |                                                                                                    |
| pht-angled        | disabled                                                                                                    |
| bel rotation      | horizontal                                                                                                    |
| undle display     | include in bundle                                                                                                    |
| er                | 0.0                                                                                                    |
| nannel count      | 1                                                                                                    |
| osure model       | dbu_closure                                                                                                    |
| oll model         | dbu_coll                                                                                                    |
| blor              | black                                                                                                    |
| ondition          | enabled                                                                                                    |
| ost               | 0.0                                                                                                    |
| ata rate          | 10,000,000                                                                                                    |
| elay              | 0.05                                                                                                    |
| cc model          | dbu_ecc                                                                                                    |
| Tor model         | dbu_error                                                                                                    |
| nancial cost      | 0.00                                                                                                    |
| ne style          | solid                                                                                                    |
| acket formats     | ethemet                                                                                                    |
| opdel model       | dbu_propdel                                                                                                    |
| le                |                                                                                                    |
| /mbol             | none                                                                                                    |
| ickness           | 5                                                                                                    |
| del model         | dbu_txdel                                                                                                    |
| ser id            | 0                                                                                                    |
|                   | eation data<br>pht-angled<br>bel rotation<br>undle display<br>er<br>hannel count<br>osure model<br>oll model<br>oll model<br>olor<br>ondition<br>ost<br>ata rate<br>elay<br>cc model<br>ror model<br>mancial cost<br>ue style<br>acket formats<br>opdel model<br>le<br>mbol<br>ickness<br>del model<br>ser id |

Rys.17: Atrybuty topologii magistrali

Po dokonaniu konfiguracji pozioma szyna do której podłączone są stacje robocze powinna zmienić grubość tak jak pokazana jest na Rys.18.

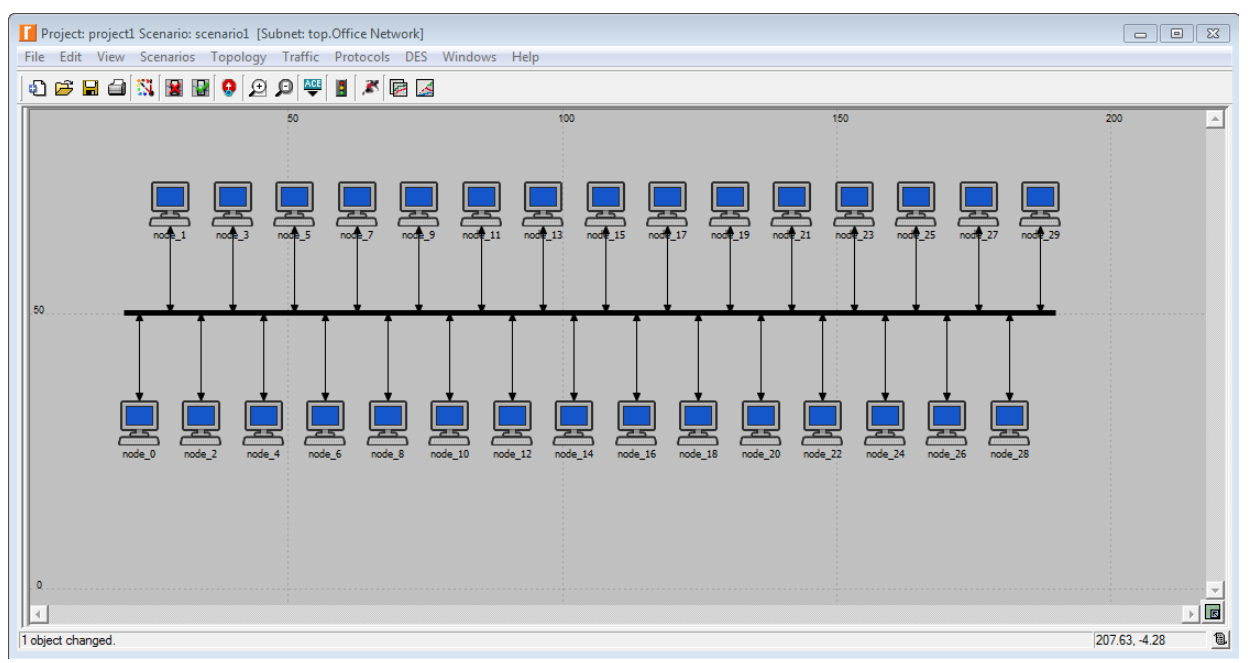

Rys.18: Topologia magistrali po zmianie atrybutów

Teraz należy skonfigurować stacje robocze aby generowały ruch w sieci. W tym celu należy kliknąć na dowolną z nich prawym przyciskiem myszy i z menu które się wyświetli wybrać opcję "Select Similar Nodes". Następnie ponowić poprzednią operację z tą różnicą że tym razem wybieramy z menu opcję "Edit Attributes" w ten sposób wyświetli się okno w którym należy dokonać pewnych zmian. Na początek musimy w oknie zaznaczyć opcję "Apply Changes to Selected Objects", następnie rozwinąć atrybuty "Traffic Generation Parameters" i "Packet Generation Arguments".

**Traffic Generation Parameters -** określa parametry wzorca ruchu, który będzie generowany przez to źródło ruchu i składa się z :

^ Star Time(seconds) - określa nazwę dystrybucji i argumenty które muszą być użyte do

generowania losowego czasu startowego pomiędzy różnymi węzłami ^ On State Time(seconds) - określa nazwę dystrybucji i argumenty które musza być użyte do generowania losowych rezultatów do czasu spędzonego w stanie ON, pakiety są generowane tylko w stanie ON ^ OFF State Time(seconds) - określa nazwę dystrybucji i argumenty które musza być użyte dla generowania losowych rezultatów, dla czasu w stanie OFF. Żadne pakiety nie są generowane w stanie OFF

**Packet Generation Arguments -** określa parametry które ustalają tempo generowania pakietów i ich wielkość i składają się z :

- ^ Interarrival Time(seconds) określa nazwę dystrybucji i argumenty które muszą być użyte do generowania losowych rezultatów dla czasu pomiędzy kolejnymi generowaniami pakietów w stanie ON
- ^ Packet Size(bytes) określa nazwę dystrybucji i argumenty które muszą być użyte do generowania losowych rezultatów dla rozmiaru generowanych pakietów (określane w bajtach)
- ^ Segmentation Size(bytes) oznacza wielkość segmentów które muszą byś stworzone zanim pakiety zostaną wysłane. Jeśli ustawimy "No Segmentation", wtedy każdy generowany pakiet jest bezzwłocznie wysyłany do niższej warstwy której wielkość jest ustalona bazując na wartości atrybutu "Packet Size"

W tym momencie zmieniamy czas załączania generacji ruchu (**ON State Time**) na stały (**constant=1000**) i czas wyłączenia generacji ruchu (**OFF State Time**) na stały (**constant=0**), dzięki temu ta zmiana zapewni nieprzerwaną generację ruchu. Na koniec ustawiamy czas (**Interarrival Time**) na wykładniczy (**exponential=1.0**) i rozmiar pakietu (**Packet Size**) jako stały (**exponential=1000**) i klikamy "**OK**" (Rys.19).

| pe: station                                     |                             |
|-------------------------------------------------|-----------------------------|
| Attribute                                       | Value                       |
| name                                            | node_25                     |
| • model                                         | ethcoax_station             |
| • x position                                    | 164.5                       |
| · y position                                    | 70                          |
| • threshold                                     | 0.0                         |
| icon name                                       | station                     |
| · creation source                               | Rapid Configuration         |
| creation timestamp                              | 17:36:05 Nov 11 2014        |
| · creation data                                 |                             |
| label color                                     | black                       |
| Traffic Generation Parameters                   | ()                          |
| <ul> <li>Start Time (seconds)</li> </ul>        | constant (5.0)              |
| • ON State Time (seconds)                       | constant (1000)             |
| • OFF State Time (seconds)                      | constant (0)                |
| Packet Generation Arguments                     | ()                          |
| <ul> <li>Interarrival Time (seconds)</li> </ul> | exponential (1.0)           |
| Packet Size (bytes)                             | exponential (10000)         |
| Segmentation Size (bytes)                       | No Segmentation             |
| Stop Time (seconds)                             | Never                       |
| o altitude modeling                             | relative to subnet-platform |
| condition                                       | enabled                     |
| bostname                                        | . 1 /#700000                |
|                                                 | circle/#/08090              |
| y …role                                         |                             |
|                                                 |                             |
|                                                 |                             |
| xtended Attrs.   Model Details   Object D       | ocumentation                |
|                                                 | ·                           |
| 3                                               | Filter                      |
| atch: Look in:                                  |                             |
| Exact V Names                                   |                             |
| Substring Values                                | Apply to sological phic     |
| HegEx Possible values                           | I▼ Apply to selected object |

Rys.19: Atrybuty stacji roboczych

Każda stacja będzie generować ruch o wielkości 10000B co 1 sekundę, co daje dla każdej stacji przepustowość: (10000B/pakiet\*8bit/B)/1s = 80kb/s

## 5. Symulacja topologii magistrali.

Aby wywołać symulację należy najpierw wybrać według czego będziemy symulować. Więc wybieramy z menu zakładkę **"DES"** a w niej klikamy na opcję **"Choose Individual Statistics…"**, otworzy się okienko w którym zaznaczamy jak na Rys.20.

| Global Statistics     Constraints     Global Statistics     Constraints     Constraints  | Statistic information<br>Description:<br>This statistic represents the average<br>number of packets successfully<br>received or transmitted by the receiver                                                                                                   |   |
|----------------------------------------------------------------------------------------------------|----------------------------------------------------------------------------------------------------|---|
| Traffic Received (packets)     Traffic Received (packets/sec)     Traffic Source     Traffic Source     Traffic Sent (bits)     Traffic Sent (bits/sec)     Traffic Sent (packets)     Traffic Sent (packets)     Traffic Sent (packets/sec)     Traffic Sent (packets/sec)     T | or transmitter channel per second.                                                                                                    | 1 |
| Ethcoax     Traffic Sink     Traffic Source     Unk Statistics     unk Statistics     unk Statistics     und put (bits/sec)     throughput (bits/sec)     throughput (cackets/sec)     utilization     low-level bus     bit error rate     bit error rate     bit error rate     collision status     packet loss ratio                                                                                                    | Draw style: linear Modify<br>Collection mode: Bucket Modify<br>Total of <default> values<br/>sum/time Data collection Generate vector data<br/>No animation for all links<br/>No live stats for all links Generate scalar data<br/>Using Tast value</default> |   |

Rys.20: Wybrane statystyki dla topologii magistrali

Wybrane zostały statystyki globalne (Global Statistics) i magistrali (Link Statistics). Po wybraniu statystyk klikamy **"OK"** i w menu wybieramy zakładkę **"DES"** a następnie klikamy na **"Configure/Run Discrete Event Simulation...**". Otworzy się nam okno w którym musimy zmienić pole **"Duration"** na 10 sekund (Rys.21) i klikamy w lewym dolnym rogu **"Run"**.

| Configure/Run DES: project1-scenario1 | - • •        |
|---------------------------------------|--------------|
| Duration: 10 second(s)                |              |
| Values per statistic: 100             |              |
| Global attributes Reports             |              |
| Attribute Value                       | <u> </u>     |
|                                       |              |
|                                       |              |
|                                       |              |
|                                       |              |
|                                       |              |
|                                       |              |
|                                       |              |
| 1                                     | ×            |
| Run Cancel Apply                      | <u>H</u> elp |

#### Rys. 21: Konfiguracja symulacji topologii magistrali

Teraz powinna trwać symulacja która będzie zależna od komputera na którym się wykonuje. Im wydajniejszy procesor będzie trwała krócej. Po skończonej symulacji możemy zobaczyć wyniki, w tym celu w menu wybieramy zakładkę **"DES"** a w niej klikamy na **"View Results...".** Otworzy się okno w którym po lewej stronie klikając na statystyki będą się ich wykresy pokazywać po prawej stronie, natomiast na dole zmieniamy na **"average"** tak jak to jest na Rys.22.

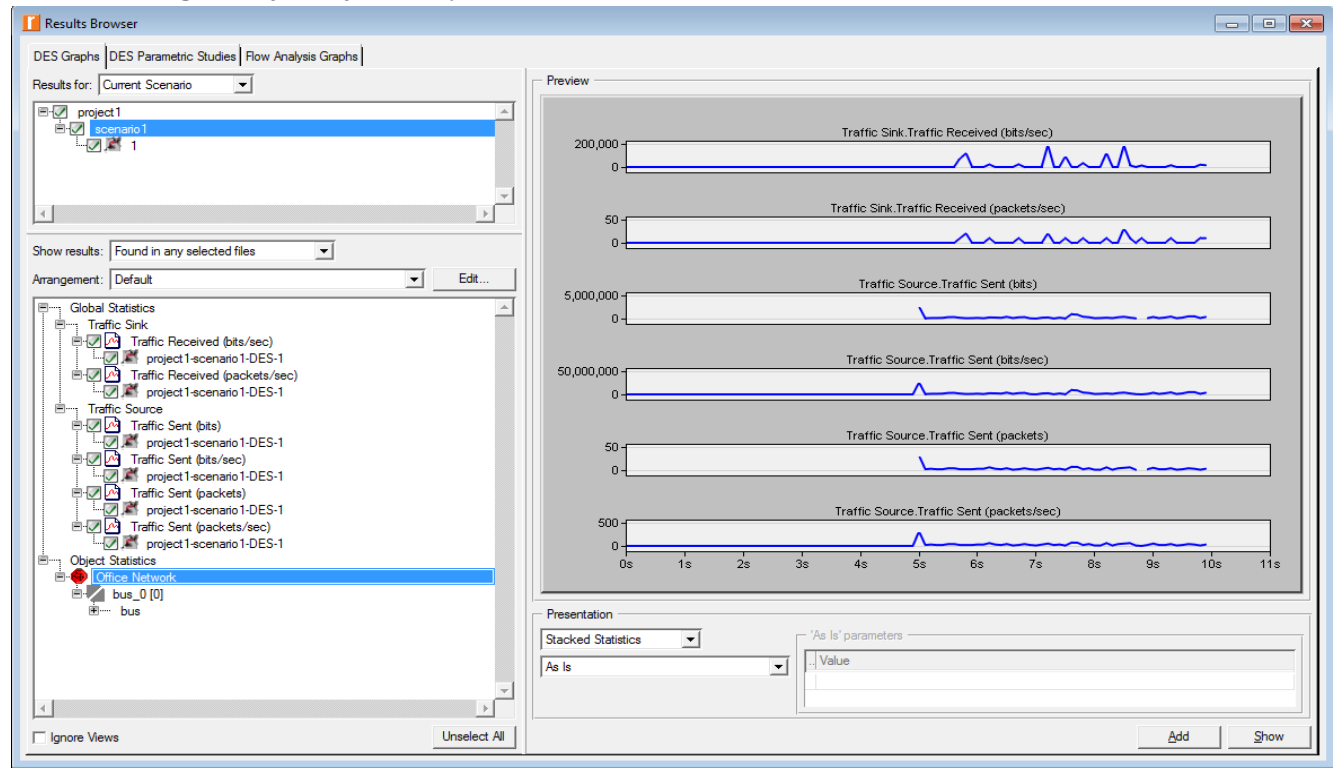

#### Rys.22 Wyniki symulacji topologii magistrali

W ten oto sposób przeprowadzona została symulacja przepustowości topologii magistrali.

## Opis statystyk używanych w projekcie:

- *Traffic Received (packets/sec)* ruch otrzymywany w pakietach na sekundę przez ruch przepuszczony poprzez wszystkie węzły.
- *Traffic Received (bits/sec)* ruch otrzymywany w bitach na sekundę przez ruch przepuszczony poprzez wszystkie węzły.
- *Traffic Sent (packets/sec)* ruch wysłany w pakietach na sekundę, przez źródła ruchu poprzez wszystkie węzły.
- Traffic Sent (bits/sec) ruch wysłany w bitach na sekundę, przez źródła ruchu poprzez wszystkie węzły.
- *Throughput (packets/sec)* statystyka ta reprezentuje średnią liczbę pakietów na sekundę szczęśliwie otrzymanych lub transmitowanych przez odbiorcę.
- *Throughput (bits/sec)* statystyka ta reprezentuje średnią liczbę bitów na sekundę szczęśliwie otrzymanych lub transmitowanych przez odbiorcę.
- *Delay (sec)* reprezentuje opóźnienie od końca do końca ramek akceptowanych przez wszystkie warstwy Ethernetu.
- *Collision Count* przedstawiają liczbę kolizji.
- *Load (bits/sec)* średnia ruchu przyporządkowana do wyszczególnionej warstwy Ethernetu przez następną wyższą warstwę w tym węźle.
- *Load (packets/sec)* średnia ruchu przyporządkowana do wyszczególnionej warstwy Ethernetu przez następną wyższą warstwę w tym węźle.
- *Utilization* przedstawia procent konsumpcji dostępnej szerokości pasma kanału, gdzie 100 będzie oznaczać pełne wykorzystanie tegoż pasma.

Podczas symulacji różnych topologii, będzie można zaobserwować ze statystyk wzrost i spadek pakietów i bitów pod wpływem czasu dla różnych zjawisk występujących w sieciach. Obserwacje będą tym dokładniejsze im dłuższe będą czasy ich symulacji. Dla wszystkich topologii wykorzystanych w projekcie czas wynosił 10 sekund, ponieważ symulacje wymagają dużej mocy obliczeniowej oraz pamięci operacyjnej.

## Zadanie z topologii magistrali:

- a) zwiększyć przepustowość każdej stacji roboczej dla dwóch przypadków 100kb/s i 150kb/s.
- b) przeprowadzić symulację dla tych przypadków.

Wskazówka: Zmiana przepustowości oraz symulacja jest opisana dokładnie w punkcie 4 i 5.

## 6. Topologia gwiazdy.

Po utworzeniu projektu tak jak było pokazane wcześniej w punkcie 2, następnie z menu wybieramy opcję "Topology", następnie klikamy na "Rapid Configuration", wybieramy opcję "Star" i klikamy "OK". Otworzy się nam okno w którym należy kliknąć na "Select Models…" wybrać "Ethernet", kliknąć "OK" i ustawić tak jak na Rys.23 i zmiany zapisać kliknąć ponownie "OK".

| Rapid Configuration: Star             |                           |
|---------------------------------------|---------------------------|
| Models                                |                           |
| Center node model: ethemet 16_hu      | ıb 🔽                      |
| Periphery node model: ethemet_station | on 💌 Number: 15           |
| Link model: 100BaseT                  | •                         |
| Placement                             |                           |
| Center                                |                           |
| X: 50                                 | Radius: 24,898            |
| Y: 50,0001                            |                           |
|                                       |                           |
| Select Models                         | <u>O</u> K <u>C</u> ancel |

## Rys.23: Konfiguracja topologii gwiazdy

W ten oto sposób stworzyliśmy sieć LAN o topologii gwiazdy, składającą się z 15 stacji roboczych podłączonych do huba. Łącze ma przepustowość 100Mb/s (Rys.24).

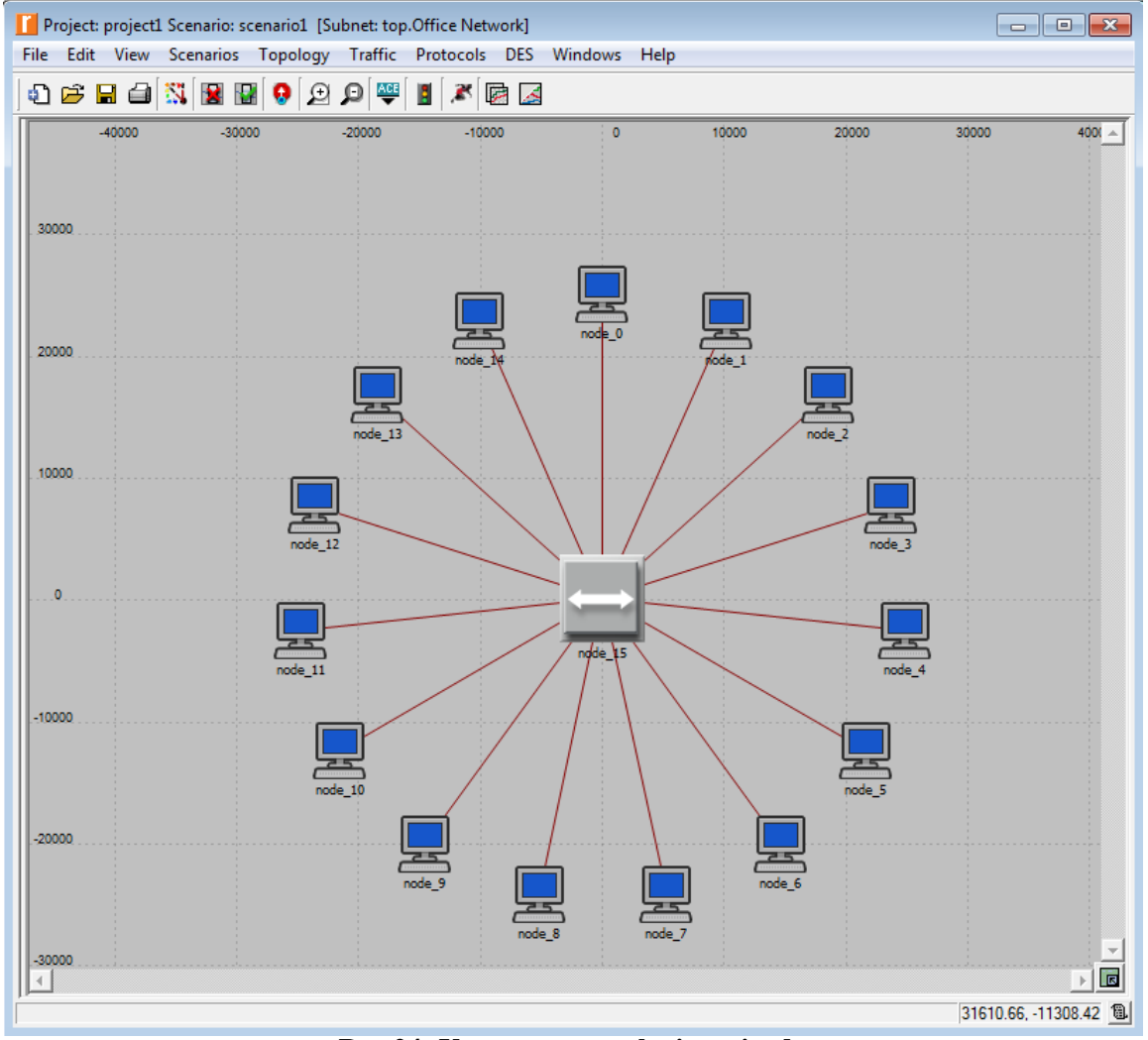

Rys.24: Utworzona topologia gwiazdy

Teraz należy skonfigurować stacje robocze. Klikamy na dowolną z nich prawym przyciskiem myszy i wybieramy opcję **"Select Similar Nodes"**, ponawiamy operację tylko tym razem wybieramy opcję **"Edit Atrributes"**. Otworzy się okno w którym zaznaczamy opcję **"Apply** 

Changes to Selected Objects'', następnie rozwijamy atrybuty "Traffic Generation Parameters'' i "Packet Generation Arguments''. Zmieniamy czas załączania generacji ruchu (ON State Time) na stały (constant=1000) i czas wyłączenia generacji ruchu (OFF State Time) na stały (constant=0), dzięki temu ta zmiana zapewni nieprzerwaną generację ruchu. Na koniec ustawiamy czas (Interarrival Time) na wykładniczy (exponential=1.0) i rozmiar pakietu (Packet Size) jako stały (exponential=10000) i klikamy "OK" (Rys.25).

| ype: station                                                                                                    |                                  |
|----------------------------------------------------------------------------------------------------|----------------------------------|
| Attribute                                                                                                    | Value                            |
| name                                                                                                    | node 5                           |
| model                                                                                                    | ethemet station                  |
| x position                                                                                                    | 21,612.3005034                   |
| y position                                                                                                    | -12,398.9999                     |
| Threshold                                                                                                    | 0.0                              |
| icon name                                                                                                    | station                          |
| Creation source                                                                                                    | Rapid Configuration              |
| Creation timestamp                                                                                                    | 18:09:28 Nov 11 2014             |
| Creation data                                                                                                    |                                  |
| Iabel color                                                                                                    | black                            |
| Traffic Generation Parameters                                                                                                    | ()                               |
| Start Time (seconds)                                                                                                    | constant (5.0)                   |
| ON State Time (seconds)                                                                                                    | constant (1000)                  |
| OFF State Time (seconds)                                                                                                    | constant (0)                     |
| Packet Generation Arguments                                                                                                    | ()                               |
| Interarrival Time (seconds)                                                                                                    | exponential (1.0)                |
| Packet Size (bytes)                                                                                                    | exponential (10000.)             |
| Segmentation Size (bytes)                                                                                                    | No Segmentation                  |
| Stop Time (seconds)                                                                                                    | Never                            |
| I altitude modeling                                                                                                    | relative to subnet-platform      |
| Condition                                                                                                    | enabled                          |
| Interview of the second second sec | 0.00                             |
| hostname                                                                                                    |                                  |
| minimized icon                                                                                                    | circle/#708090                   |
| Inrole                                                                                                    |                                  |
| Extended Attrs. <u>M</u> odel Details Object <u>Doc</u><br>②<br>Match: Look in:<br>○ Exact ▼ <u>N</u> ames<br>③ Substring ▼ Values<br>○ BegEx ▼ Possible values                                                                                                    | Eilter<br>☐ Adyance<br>☐ Adyance |

Rys.25: Atrybuty stacji roboczych

Każda stacja będzie generować ruch o wielkości 10000B co 1 sekundę, co daje dla każdej stacji przepustowość: (10000B/pakiet\*8bit/B)/1s = 80kb/s

## 7. Symulacja topologii gwiazdy.

Konfiguracja topologii gwiazdy w celu symulacji przepustowości jest taka sama jak w przypadku topologii magistrali. Do symulacji wybrane zostały następujące parametry sieci (Rys.26).

| Choose Results                                                                                                    |                                                                                                    |
|----------------------------------------------------------------------------------------------------|----------------------------------------------------------------------------------------------------|
| Global Statistics     Ethemet     Delay (sec)     Traffic Sink     End-to-End Delay (seconds)     Traffic Received (bits)     Traffic Received (bits/sec)     Traffic Received (packets)     Traffic Sent (packets)     Traffic Sent (bits/sec)     Traffic Sent (packets)     Traffic Sent (packets)     Collision Count                                                                                                    | Statistic information<br>Description:<br>Represents the utilization of the<br>specified Ethernet hub.<br>This does not incorporate the effects<br>of background utilization traffic.                                                                                                    |
| Delay (sec)     Load (bits)     Load (bits/sec)     Load (packets)     Load (packets/sec)     Traffic Forwarded (bits/sec)     Traffic Received (bits)     Traffic Received (bits/sec)     Traffic Received (packets)     Traffic Received (packets)     Traffic Received (packets)     Traffic Received (packets/sec)     Traffic Received (packets/sec)     Traffic Re | Draw style: linear       Modify         Collection mode: Bucket       Modify         Total of <default> values       Modify         time average       Data collection         ✓ Generate vector data       No animation for all nodes         No live stats for all nodes       No live stats for all nodes         ✓ Generate scalar data       Ving last value         ✓ OK       Cancel</default> |

Rys.26: Wybrane statystyki dla topologii gwiazdy

Wyniki symulacji przedstawia Rys.27.

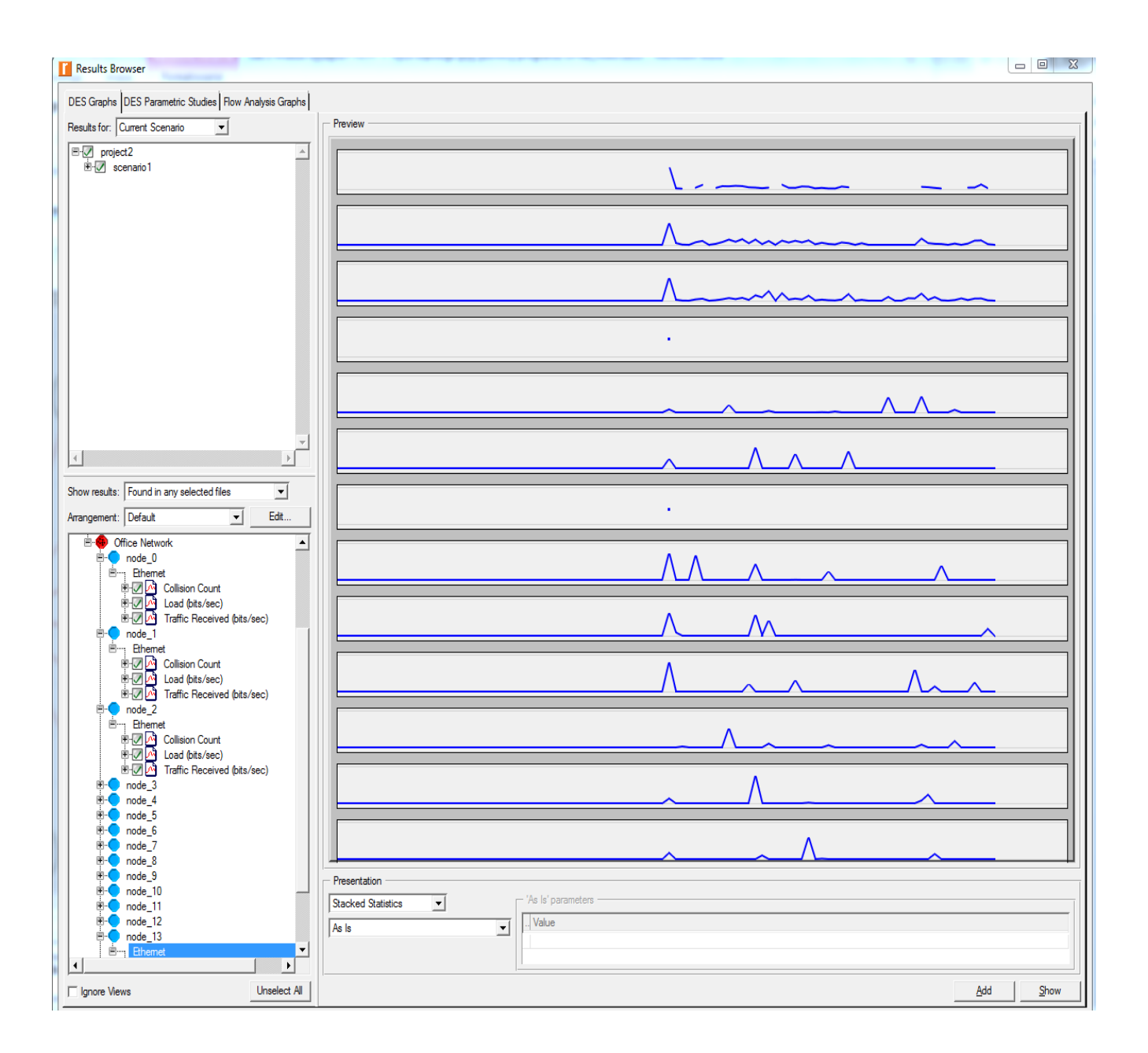

Rys.27: Wyniki symulacji dla topologii gwiazdy

## Zadanie z topologii gwiazdy:

- c) zwiększyć przepustowość każdej stacji roboczej dla dwóch przypadków 100kb/s i 150kb/s.
- d) przeprowadzić symulację dla tych przypadków.

Wskazówka: Zmiana przepustowości oraz symulacja jest opisana dokładnie w punkcie 6 i 7.

## 8. Topologia drzewa.

Po utworzeniu projektu tak jak było pokazane wcześniej w punkcie 2, następnie z menu wybieramy opcję "Topology", następnie klikamy na "Rapid Configuration", wybieramy opcję "Tree" i klikamy "OK". Otworzy się nam okno w którym należy kliknąć na "Select Models…" wybrać "Ethernet", kliknąć "OK' i ustawić tak jak na Rys.33 i zmiany zapisać kliknąć ponownie "OK".

| Rapid Configuration: Tree                                           |
|---------------------------------------------------------------------|
| Models                                                              |
| Intermediate node model: ethemet16_switch 💌 Link model: 1000BaseX 💌 |
| Leaf node model: ethemet_station                                    |
| Placement                                                           |
| Splits per level — Center of tree — Size — Size —                   |
| Levels: Min: 3 X: 48.9258 Width: 19.5508                            |
| Max: 3 Y: 51.1835 Height: 11.4616                                   |
|                                                                     |
| Select Models OK Cancel                                             |

Rys.33: Konfiguracja topologii drzewa

W ten oto sposób stworzyliśmy sieć LAN o topologii drzewa. Łącze ma przepustowość 1000 Mb/s (Rys.34).

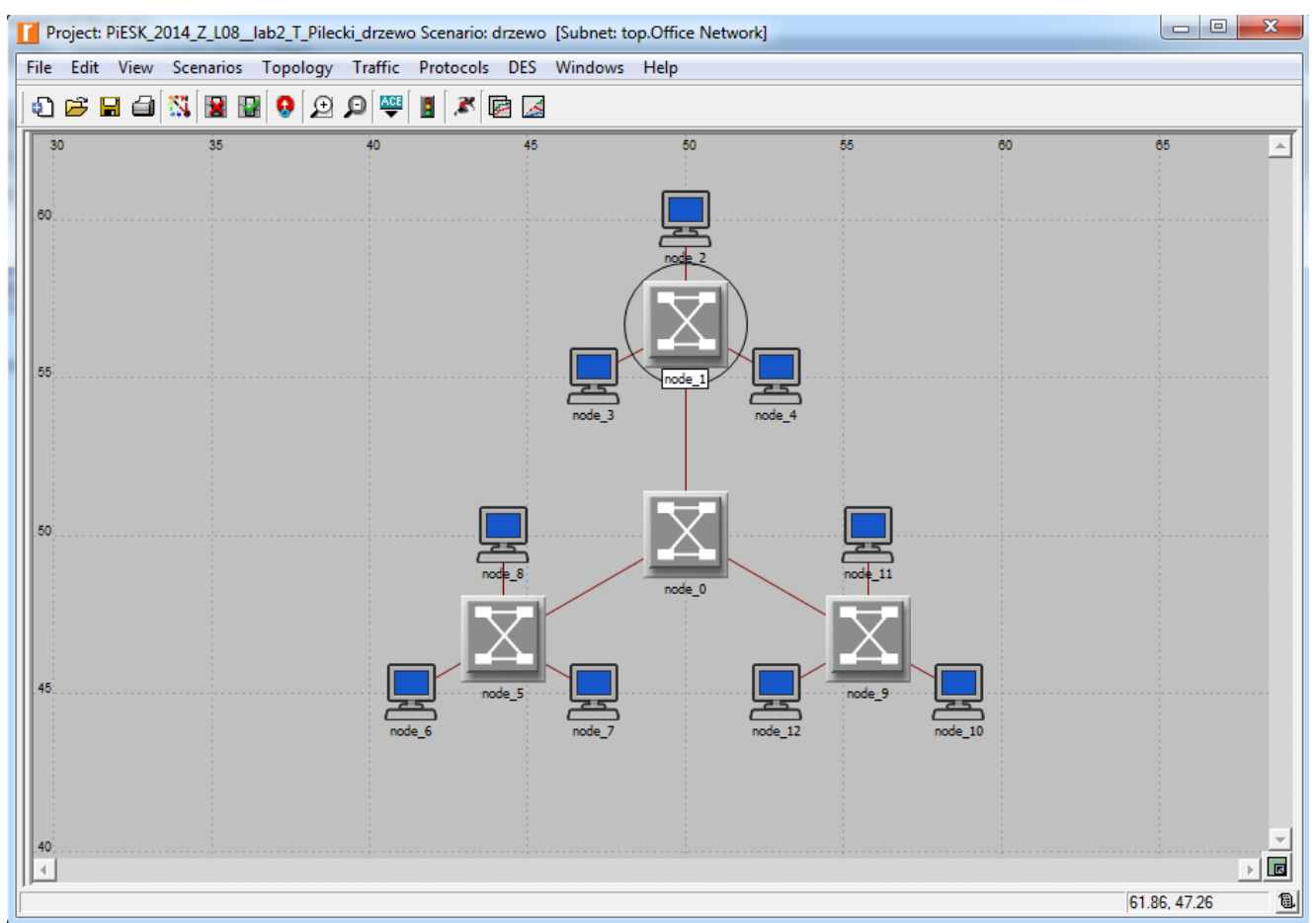

## Rys.34: Utworzona topologia drzewa

Teraz należy skonfigurować stacje robocze. Konfiguracja przebiega identycznie jak to miało miejsce w przypadku topologii pierścienia, gwiazdy czy magistrali, więc klikamy na dowolną ze stacji roboczych prawym przyciskiem myszy i wybieramy opcję "Select Similar Nodes", ponawiamy operację tylko tym razem wybieramy opcję "Edit Atrributes". Otworzy się okno w którym zaznaczamy opcję "Apply Changes to Selected Objects", następnie rozwijamy atrybuty "Traffic Generation Parameters" i "Packet Generation Arguments". Zmieniamy czas załączania generacji ruchu (ON State Time) na stały (constant=1000) i czas wyłączenia generacji ruchu (OFF State Time) na stały (constant=0), dzięki temu ta zmiana zapewni nieprzerwaną generację ruchu. Na koniec ustawiamy czas (Interarrival Time) na wykładniczy (exponential=1.0) i rozmiar pakietu (Packet Size) jako stały (exponential=10000) i klikamy "OK" (Rys.35).

| Attribute                                                                                                | Value                       |
|----------------------------------------------------------------------------------------------------|-----------------------------|
| , mame                                                                                                   | node 2                      |
| model                                                                                                    | ethemet station             |
| -x position                                                                                              | 50                          |
| v position                                                                                               | 74.8981                     |
| hreshold                                                                                                 | 0.0                         |
| icon name                                                                                                | station                     |
| creation source                                                                                          | Rapid Configuration         |
| creation timestamp                                                                                       | 20:52:21 Nov 11 2014        |
| creation data                                                                                            |                             |
| label color                                                                                              | black                       |
| Traffic Generation Parameters                                                                            | ()                          |
| <ul> <li>Start Time (seconds)</li> </ul>                                                                 | constant (5.0)              |
| <ul> <li>ON State Time (seconds)</li> </ul>                                                              | constant (1000)             |
| • OFF State Time (seconds)                                                                               | constant (0)                |
| Packet Generation Arguments                                                                              | ()                          |
| <ul> <li>Interarrival Time (seconds)</li> </ul>                                                          | exponential (1.0)           |
| Packet Size (bytes)                                                                                      | exponential (10000)         |
| Segmentation Size (bytes)                                                                                | No Segmentation             |
| Stop Time (seconds)                                                                                      | Never                       |
| • altitude modeling                                                                                      | relative to subnet-platform |
| · condition                                                                                              | enabled                     |
| • financial cost                                                                                         | 0.00                        |
| hostname                                                                                                 |                             |
| • minimized icon                                                                                         | circle/#708090              |
| xtended Attrs. Model Details Object                                                                      | Documentation               |
| orgin<br>1atch: Look in:<br>Ciexact IV <u>N</u> ames<br>Substring IV Values<br>Ciegex IV Possible values | <br>✓ Ad <u>v</u> anc       |

Rys. 35: Atrybuty stacji roboczych dla topologii drzewa

Każda stacja będzie generować ruch o wielkości 10000B co 1 sekundę, co daje dla każdej stacji przepustowość: (10000B/pakiet\*8bit/B)/1s = 80kb/s

## 9. Symulacja topologii drzewa.

Konfiguracja topologii drzewa w celu symulacji przepustowości jest taka sama jak w przypadku topologii magistrali, gwiazdy lub pierścienia. Do symulacji wybrane zostały następujące parametry sieci (Rys.36). Wyniki symulacji przedstawia Rys.37.

| Choose Results                                                                                                    |                                    |                |
|----------------------------------------------------------------------------------------------------|------------------------------------|----------------|
| Global Statistics     Ethemet     Delay (sec)     Traffic Sink     End-to-End Delay (seconds)     Traffic Received (bits)     Traffic Received (bits/sec)     Traffic Received (packets/sec)     Traffic Sent (bits/     Traffic Sent (bits/sec)     Traffic Sent (bits/sec)     Traffic Sent (bits/sec)     Traffic Sent (bits/sec)     Traffic Sent (packets)     Traffic Sent (packets/sec)     Traffic Sent (packets/sec)     Traffic Sent (packets/sec)     Traffic Sent (packets/sec)     Traffic Sent (packets/sec)     Traffic Sent (packets/sec)     Traffic Sent (packets/sec)     Traffic Sent (packets/sec)     Traffic Sent (packets/sec)     Traffic Sent (packets/sec) | Statistic information Description: |                |
|                                                                                                    | Draw style:                        | Modify         |
|                                                                                                    | Collection mode:                   | Modify         |
|                                                                                                    | Data collection                    |                |
|                                                                                                    | Generate vector data               |                |
|                                                                                                    | Generate live statistic            |                |
|                                                                                                    | 🗖 Generate scalar data             |                |
|                                                                                                    | Using last value 💌                 |                |
|                                                                                                    | <u></u> K                          | <u>C</u> ancel |

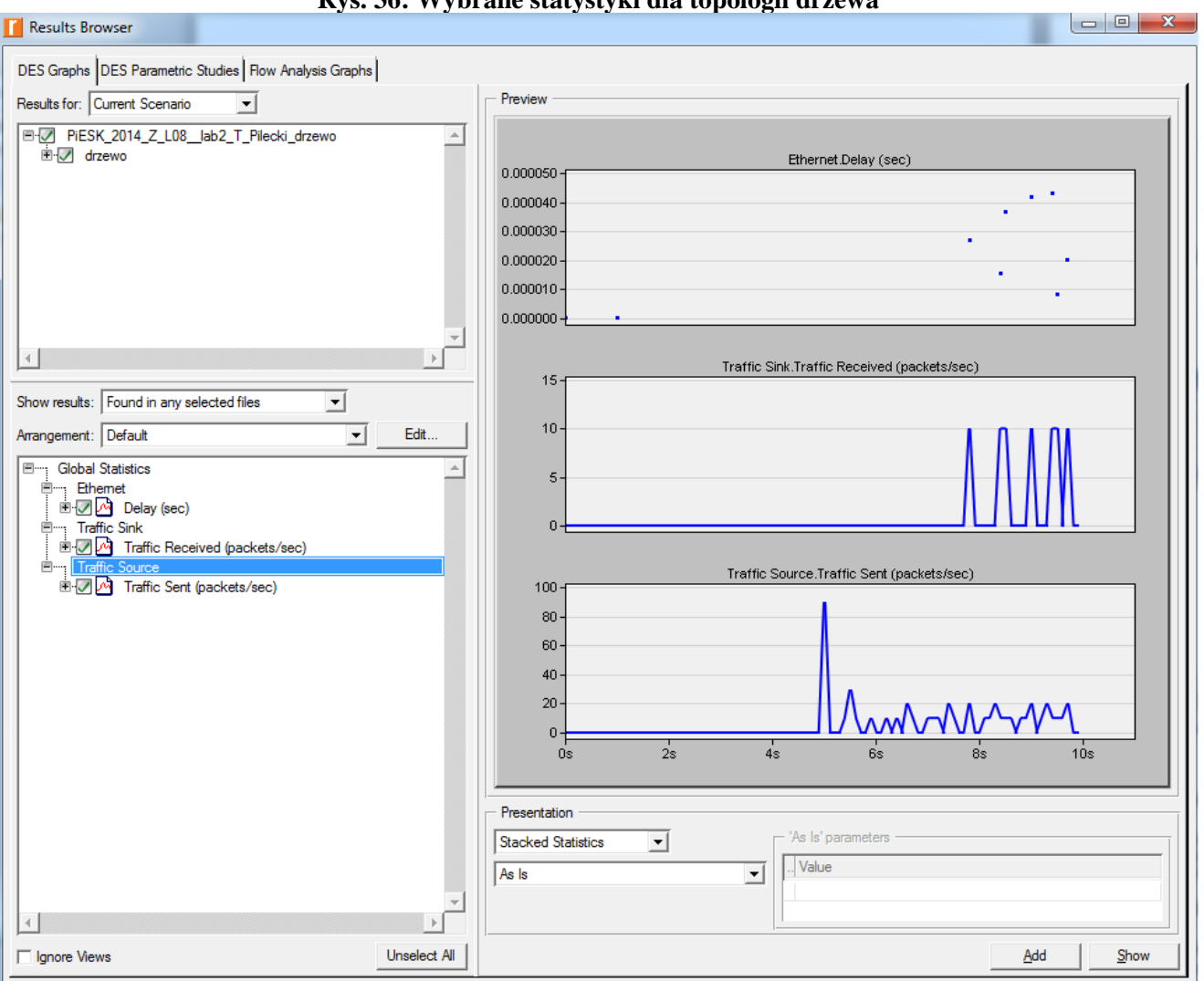

#### Rys. 36: Wybrane statystyki dla topologii drzewa

## Rys.37: Wyniki symulacji dla topologii drzewa

## Zadanie z topologii drzewa:

- g) zwiększyć przepustowość każdej stacji roboczej dla dwóch przypadków 100kb/s i 150kb/s.
- h) przeprowadzić symulację dla tych przypadków.
   Wskazówka: Zmiana przepustowości i symulacja jest opisana dokładnie w punkcie 10 i 11.

## Zadanie dodatkowe:

To zadanie ma na celu zademonstrować implementacje przełączających sieci lokalnych. Symulacja tego zadania pomoże przetestować wydajność lokalnej sieci połączonej za pomocą switchów i hubów. Należy zbudować 2 sieci. Pierwsza o topologii gwiazdy, składająca się z huba i 16 stacji roboczych, gdzie każda ze stacji będzie generować ruch 8kb/s a łącze będzie miało przepustowość 10Mb/s. Druga sieć ma być kopią pierwszej, o takich samych parametrach czyli każda stacja ma generować ruch 8kb/s i łącze ma przepustowość 10Mb/s, ale ma się składać z 2 habów, do każdego z nich ma być podłączonych po 8 stacji roboczych a same hubu mają być podłączone do switcha. Wykonać symulacje dla charakterystyki opóźnienia, ruchu otrzymywanego, wysyłanego napisać wnioski z obserwacji tych charakterystyk.

Rozwiązanie:

## A) Stworzenie projektu

Utworzenie projektu odbywa się identycznie jak w punkcie 2.

## B) Zaprojektowanie i konfiguracja topologii gwiazdy

Z menu wybieramy opcję **"Topology**", następnie klikamy na **"Rapid Configuration**", wybieramy opcję **"Star**" i klikamy **"OK**". Otworzy się nam okno w którym należy kliknąć na **"Select Models...**" wybrać **"Ethernet**", kliknąć **"OK**' i ustawić tak jak na Rys.38 i zmiany zapisać kliknąć ponownie **"OK**".

| 🚺 Rapid Configuration: Star                       |  |  |  |  |
|---------------------------------------------------|--|--|--|--|
| Models                                            |  |  |  |  |
| Center node model: ethemet16_hub                  |  |  |  |  |
| Periphery node model: ethemet_station  Number: 16 |  |  |  |  |
| Link model: 10BaseT                               |  |  |  |  |
| Placement                                         |  |  |  |  |
| Center                                            |  |  |  |  |
| X: 50 Radius: 42                                  |  |  |  |  |
| Y: 50                                             |  |  |  |  |
|                                                   |  |  |  |  |
| Select Models OK Cancel                           |  |  |  |  |
| Rys.38: Konfiguracja topologii gwiazdy            |  |  |  |  |

W ten oto sposób stworzyliśmy sieć LAN o topologii gwiazdy, składającą się z 16 stacji roboczych podłączonych do huba. Łącze ma przepustowość 10Mb/s (Rys.39).

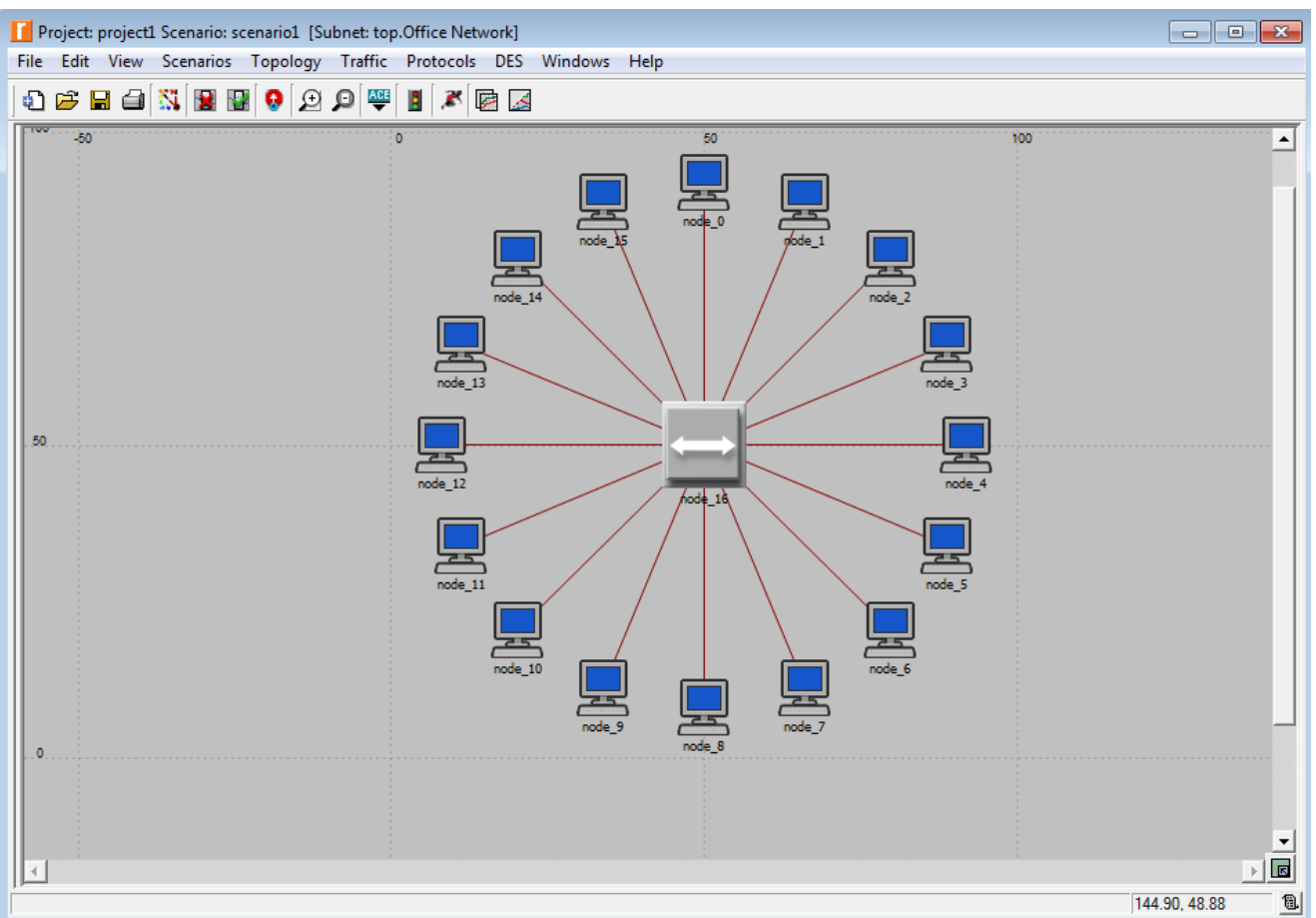

Rys.39: Utworzona topologia pierścienia

Teraz należy skonfigurować stacje robocze. Klikamy na dowolną z nich prawym przyciskiem myszy i wybieramy opcję "Select Similar Nodes", ponawiamy operację tylko tym razem wybieramy opcję "Edit Atrributes". Otworzy się okno w którym zaznaczamy opcję "Apply

Changes to Selected Objects'', następnie rozwijamy atrybuty "Traffic Generation Parameters" i "Packet Generation Arguments''. Zmieniamy czas załączania generacji ruchu (ON State Time) na stały (constant=1000) i czas wyłączenia generacji ruchu (OFF State Time) na stały (constant=0), dzięki temu ta zmiana zapewni nieprzerwaną generację ruchu. Na koniec ustawiamy czas (Interarrival Time) na wykładniczy (exponential=1.0) i rozmiar pakietu (Packet Size) jako stały (exponential=1000) i klikamy "OK" (Rys.40).

| (node_2) Attributes                                                                               |                             |  |  |
|---------------------------------------------------------------------------------------------------|-----------------------------|--|--|
| Attribute                                                                                         | Value                       |  |  |
| ) mame                                                                                            | node_2                      |  |  |
| model                                                                                             | ethemet_station             |  |  |
| 2 -x position                                                                                     | 79.6984848098               |  |  |
| y position                                                                                        | 79.6984848098               |  |  |
| Threshold                                                                                         | 0.0                         |  |  |
| icon name                                                                                         | station                     |  |  |
| Creation source                                                                                   | Rapid Configuration         |  |  |
| creation timestamp                                                                                | 21:08:05 Nov 11 2014        |  |  |
| Creation data                                                                                     |                             |  |  |
| label color                                                                                       | black                       |  |  |
| Traffic Generation Parameters                                                                     | ()                          |  |  |
| Start Time (seconds)                                                                              | constant (5.0)              |  |  |
| ON State Time (seconds)                                                                           | constant (1000)             |  |  |
| OFF State Time (seconds)                                                                          | constant (U)                |  |  |
| Packet Generation Arguments                                                                       | ()                          |  |  |
| Packet Size (https)                                                                               | exponential (1.0)           |  |  |
| Fackel Size (bytes)                                                                               | No Segmentation             |  |  |
| Stop Time (seconds)                                                                               | No Segmentation             |  |  |
|                                                                                                   | relative to subpet-platform |  |  |
| condition                                                                                         | enabled                     |  |  |
| financial cost                                                                                    | 0.00                        |  |  |
| nostname                                                                                          |                             |  |  |
| Extended Attrs. Model Details Object Docu                                                         |                             |  |  |
| Match: Look in:<br>○ Exact ▼ Names<br>ⓒ Substring ▼ Values<br>○ RegEx ▼ Possible values<br>▼ Tags | itter                       |  |  |

Rys.40: Atrybuty stacji roboczych dla topologii gwiazdy

Każda stacja będzie generować ruch o wielkości 1000B co 1 sekundę, co daje dla każdej stacji przepustowość:

(1000B/pakiet\*8bit/B)/1s = 8kb/s

## C) Wybór statystyk

Aby wywołać symulację należy najpierw wybrać statystyki do symulacji. Więc wybieramy z menu zakładkę "Simulation" a w niej klikamy na opcję "Choose Individual Statistics…", otworzy się okienko w którym zaznaczamy jak na Rys.41.

| Choose Results                                                                                                    |                                          |                                                                                                    | - • •  |  |
|----------------------------------------------------------------------------------------------------|------------------------------------------|----------------------------------------------------------------------------------------------------|--------|--|
| Global Statistics  Global Statistics  Chemet  Delay (sec)  Traffic Sink  Find-to-End Delay (seconds)  Traffic Received (bits)  Traffic Received (bits/sec)  Traffic Received (packets)  Traffic Source Traffic Sent (bits)  Traffic Sent (bits/sec) Traffic Sent (packets)  Node Statistics Link Statistics | ן ריין דיין דיין דיין דיין דיין דיין דיי | Statistic information Description: Traffic sent (in packets/sec) by the traffic sources across all nodes. |        |  |
|                                                                                                    | D                                        | raw style: linear                                                                                         | Modify |  |
|                                                                                                    | G                                        | ollection mode: Bucket<br>Total of <default> values<br/>sum/time</default>                                | Modify |  |
|                                                                                                    |                                          | Data collection                                                                                           |        |  |
|                                                                                                    |                                          | Generate vector data<br>Record statistic animation<br>Generate live statistic                             |        |  |
|                                                                                                    | Г                                        | Generate scalar data<br>Using last value                                                                  | -      |  |
| ×<br>۲                                                                                                    | ]                                        | <u>O</u> K                                                                                                | Cancel |  |

Rys.41: Wybrane statystyki dla topologii gwiazdy

## D) Konfiguracja symulacji

Po wybraniu statystyk klikamy **"OK**" i w menu wybieramy zakładkę **"DES**" a następnie klikamy na **"Configure Discrete Event Simulation...".** Otworzy się nam okno w którym musimy zmienić pole **"Duration**" na 11 sekund (Rys.42) i klikamy w lewym dolnym rogu **"Run".** 

| Configure/Run DES         | : project1-scena | rio1    |       |              |
|---------------------------|------------------|---------|-------|--------------|
| Duration: 11              | seco             | nd(s) 💌 |       |              |
| Values per statistic: 100 |                  |         |       |              |
| Global attributes Report  | ts               |         |       |              |
| Attribute                 | Value            |         |       | <u> </u>     |
| E Simulation Efficiency   |                  |         |       |              |
|                           |                  |         |       |              |
|                           |                  |         |       |              |
|                           |                  |         |       |              |
|                           |                  |         |       |              |
|                           |                  |         |       |              |
|                           |                  |         |       |              |
|                           |                  |         |       |              |
|                           |                  |         |       | -            |
| •                         |                  |         |       | •            |
|                           | <u>R</u> un      | Cancel  | Apply | <u>H</u> elp |

## Rys.42: Konfiguracja symulacji

## E) Tworzenie duplikatu lub inaczej mówiąc kopii topologii gwiazdy, wykonanej w punkcie B.

W tym celu wybieramy **"Duplicate Scenario**" z menu **"Scenarios"**, wpisujemy jakąkolwiek nazwę duplikatu i klikamy **"OK"** (Rys.43).

| 📔 Enter Name        |            | <b>×</b>       |
|---------------------|------------|----------------|
| Scenario name: hub2 |            |                |
|                     | <u>О</u> К | <u>C</u> ancel |

## Rys.43: Tworzenie duplikatu

Teraz otwieramy **"Object Palette"** klikając na ikonę, która znajduje się w głównym menu a wygląda identycznie jak na Rys.44.

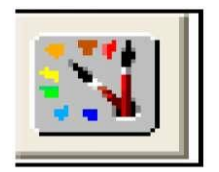

## **Rys.44: Ikona palety**

Po kliknięciu ikony pojawi się nam okno w którym musimy wybrać opcję **"Ethernet"**, a następnie wybrać **"ethernet16\_switch"** i **"ethernet16\_hub"** (Rys.45) i oba te urządzenia umieścić w naszym scenariuszu, poprzez zaznaczenie w **"Object Palette"** i kliknięciu raz na scenariuszu Rys.46.

| Cobject Palette Tree: project1-hub2      |            |                       | - • •            |
|------------------------------------------|------------|-----------------------|------------------|
| Search by name: ethemet                  |            |                       | Find Next        |
| Drag model or subnet icon into workspace |            |                       |                  |
|                                          |            |                       |                  |
| E demands                                |            |                       |                  |
| 🗄 🔣 DPT                                  |            |                       |                  |
| 🖻 🔣 Equipe                               |            |                       |                  |
| 🗈 🕺 ethcoax                              |            |                       |                  |
| ethemet                                  | Default    |                       |                  |
|                                          |            |                       |                  |
| Application Config                       | Fixed Node | Application Configur  |                  |
|                                          | Fixed Node | Ethernet Bridge       |                  |
| ethemet 16_hub                           | Fixed Node | Ethernet Hub          |                  |
| - A ethemet 15 laver4_switch             | Fixed Node | Ethernet Switch       |                  |
| ethemet16_switch                         | Fixed Node | Ethernet Switch       | <b>V</b>         |
|                                          | Fixed Node | Ethernet Switch       | Logical Subnet   |
|                                          | Fixed Node | Ethernet Switch       |                  |
| ethemet_cache_server                     | Fixed Node | Ethernet Server       |                  |
| ethemet_printer                          | Fixed Node | Ethernet Printer      | -                |
| ethemet_server                           | Fixed Node | Ethernet Server       | Satellite Subnet |
| ethemet_station                          | Fixed Node | Ethernet Station      |                  |
| ethernet_wkstn                           | Fixed Node | Ethernet Workstatio   | <b>V</b>         |
| IP Attribute Config                      | Fixed Node | IP-layer Attribute De | Mobile Subnet    |
| Profile Config                           | Fixed Node | Profile Configuration |                  |
| Task Config                              | Fixed Node | Custom Application    |                  |
| 🗄 🖃 🔄 Link Models                        |            |                       | Subact           |
| <u> </u>                                 |            |                       | Subher           |
| Create right-angled link                 |            |                       |                  |
| Model Details Create Custom Model        |            | Clos                  | e Help           |

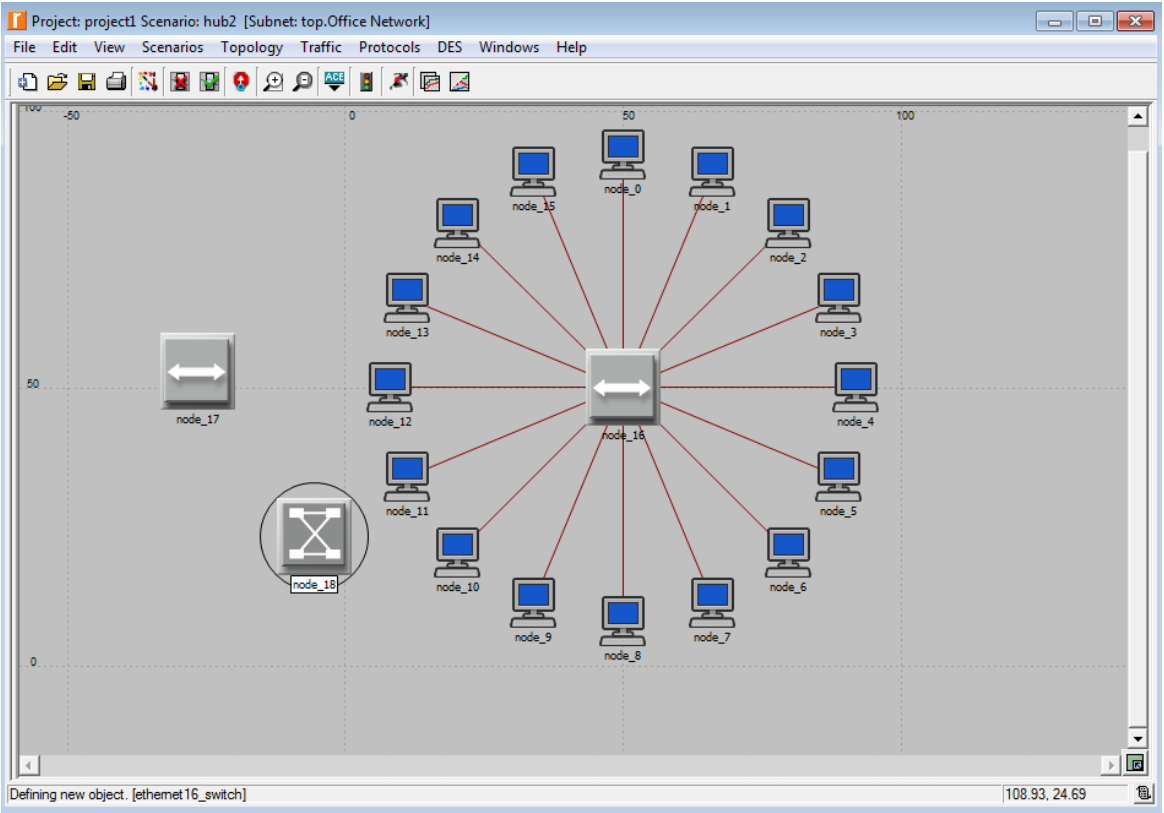

Rys.46: Tworzenie nowej sieci

Teraz należy połączyć ze sobą urządzenia, w tym celu klikamy prawym przyciskiem myszy na dowolne łącze i wybieramy opcję **"Select Similar Links"**, która odpowiada za zaznaczenie wszystkich łączy. Gdy to zrobimy wciskamy na klawiaturze klawisz **"Delete"** (Rys.47).

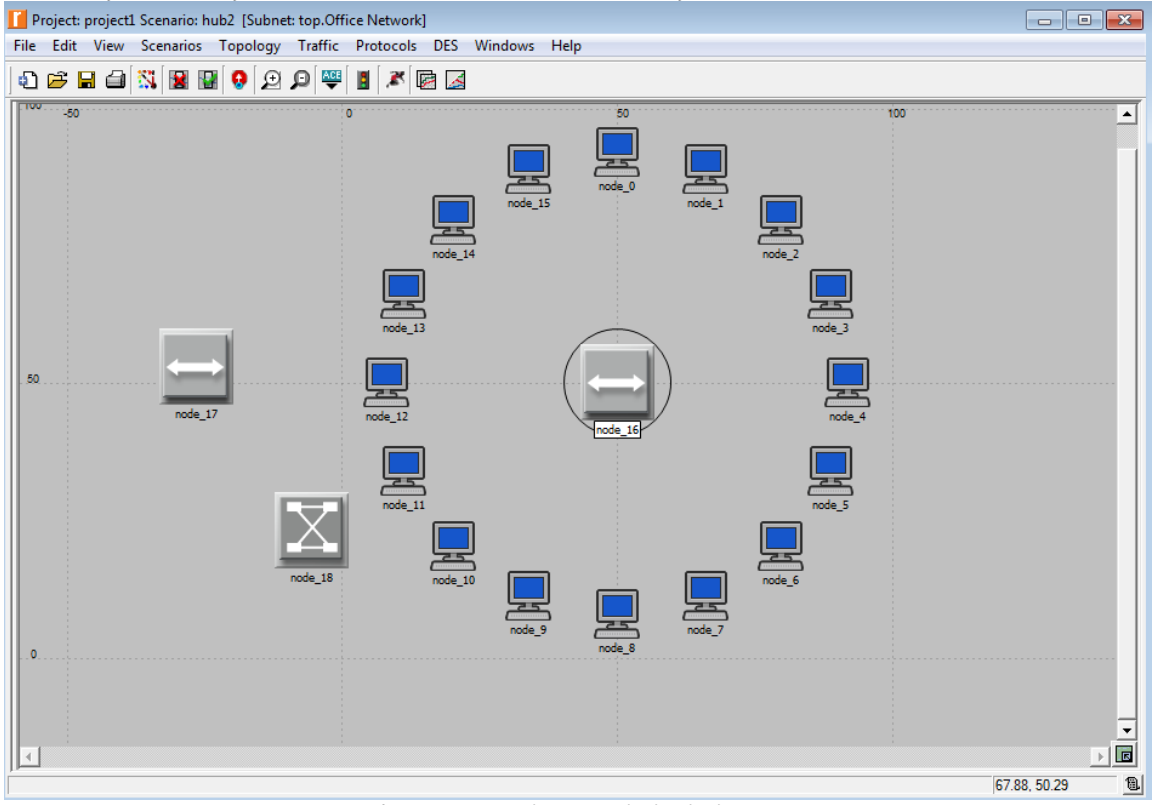

Rys.47: Tworzenie nowej sieci ciąg dalszy

Politechnika Rzeszowska im. Ignacego Łukasiewicza Zakład Systemów Rozproszonych Rzeszów 2014 Teraz otwieramy **"Object Palette**" jeśli była zamknięta, klikając na ikonę taką jak na Rys.44. W oknie, które się otworzy musimy wybrać zakładkę **"Links"** a z niej łącze o przepustowości **10BaseT** i połączyć ze sobą urządzenia. Łączenie odbywa się metodą **"przeciągnij i upuść"**, która polega na wybraniu z **"Object Palette"** łącza, a następnie kliknięciu na stacje roboczą w scenariuszu, przeciągamy do huba i upuszczamy. Po całym procesie łączenia ze sobą elementów sieciowych sieć powinna wyglądać tak jak na Rys.48.

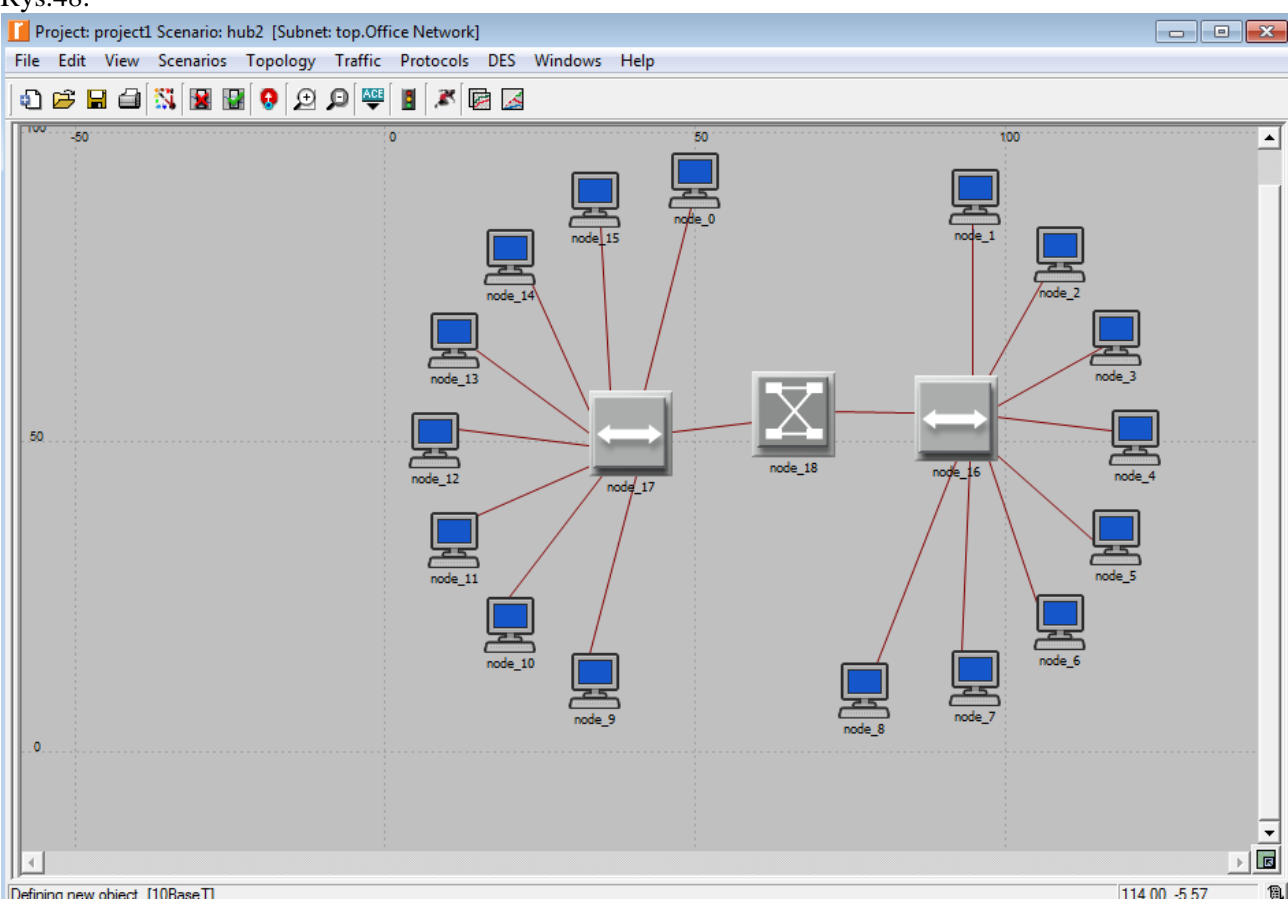

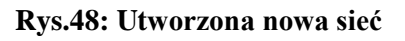

## F) Uruchomienie symulacji dla dwóch różnych sieci zbudowanych w punkcie B i E.

Wybieramy z menu **"Scenarios**" opcję **"Manage Scenarios**", otworzy się nam okno w którym musimy zmienić w kolumnie o nazwie **"Results**" na opcję **"up to day**" i kliknąć **"Ok**". Wybór opcji odbywa się poprzez kliknięcie w odpowiednim miejscu wiersza za pomocą myszki (Rys.49). Okno to opisuje projekt o nazwie **"Zdanie"** i dwóch scenariuszach o nazwie **"hubl**" i **"hub2"**.

| M     | anage Scenarios        |       |            |                 |              | X       |
|-------|------------------------|-------|------------|-----------------|--------------|---------|
| Proje | Scenario Name          | Saved | Results    | Sim<br>Duration | Time Units   | <b></b> |
|       | hub1                   | saved | up to date | 11              | second(s)    |         |
|       | 2 hub2                 | saved | up to date | 11              | second(s)    |         |
|       |                        |       |            |                 |              |         |
|       | Delete Discard Results |       | <u>о</u> к | Cancel          | <u>H</u> elp |         |

## Rys.49: Konfiguracja symulacji dla dwóch sieci

## G) Wyniki symulacji dla dwóch różnych sieci z punkt B i E.

Aby zobaczyć wyniki symulacji należy z menu **"Results"** wybrać opcję **"Compare Results"**, otworzy się okno w którym należy zaznaczyć opcję **"Average"**, która odpowiada średniej arytmetycznej, dzięki czemu wykresy są bardziej czytelne. Po prawej stronie rozwijamy charakterystyki dla których była tworzona symulacja, a po prawej stronie będziemy widzieć wykresy.

Więc wybieramy na przykład symulację dla opóźnienia i klikamy w dolnym prawym rogu okna **"Show"** (Rys.50).

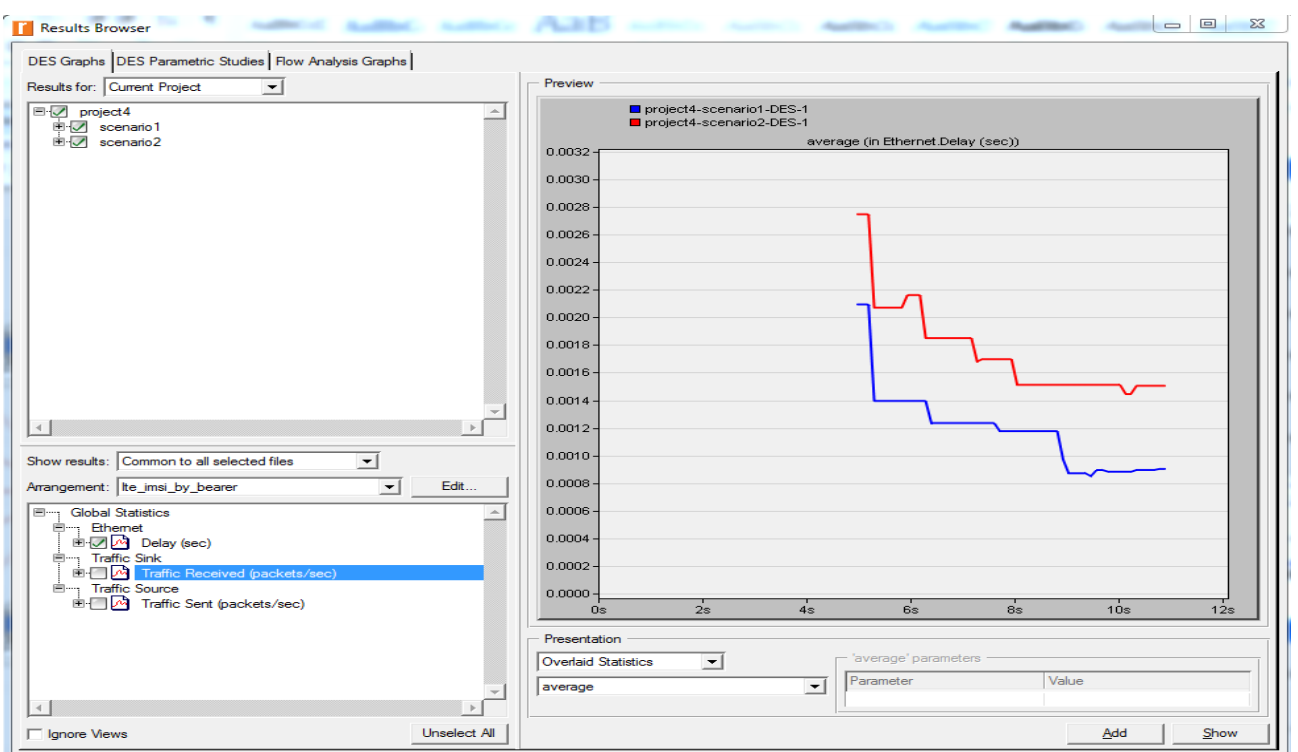

Rys.50: Wynik symulacji dla dwóch sieci

## - wykres opóźnienie (Delay) Rys.51

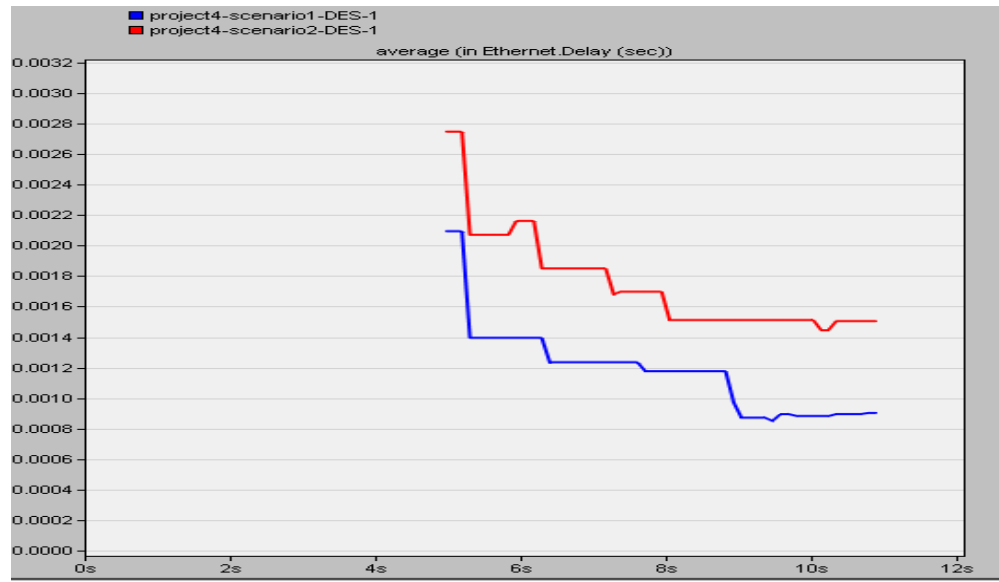

## Rys.51: Wynik opóźnienia

Wykres ten reprezentuje opóźnienie od początku do końca ramek akceptowanych przez wszystkie warstwy Ethernetu. Widzimy na wykresie, że opóźnienie jest mniejsze dla obu sieci w miarę upływu czasu z tą różnicą że dla sieci z jednym hubem najmniejsze od sieci z dwoma hubami. Wynika to po prostu z dodatkowego huba i switcha dla sieci drugiej.

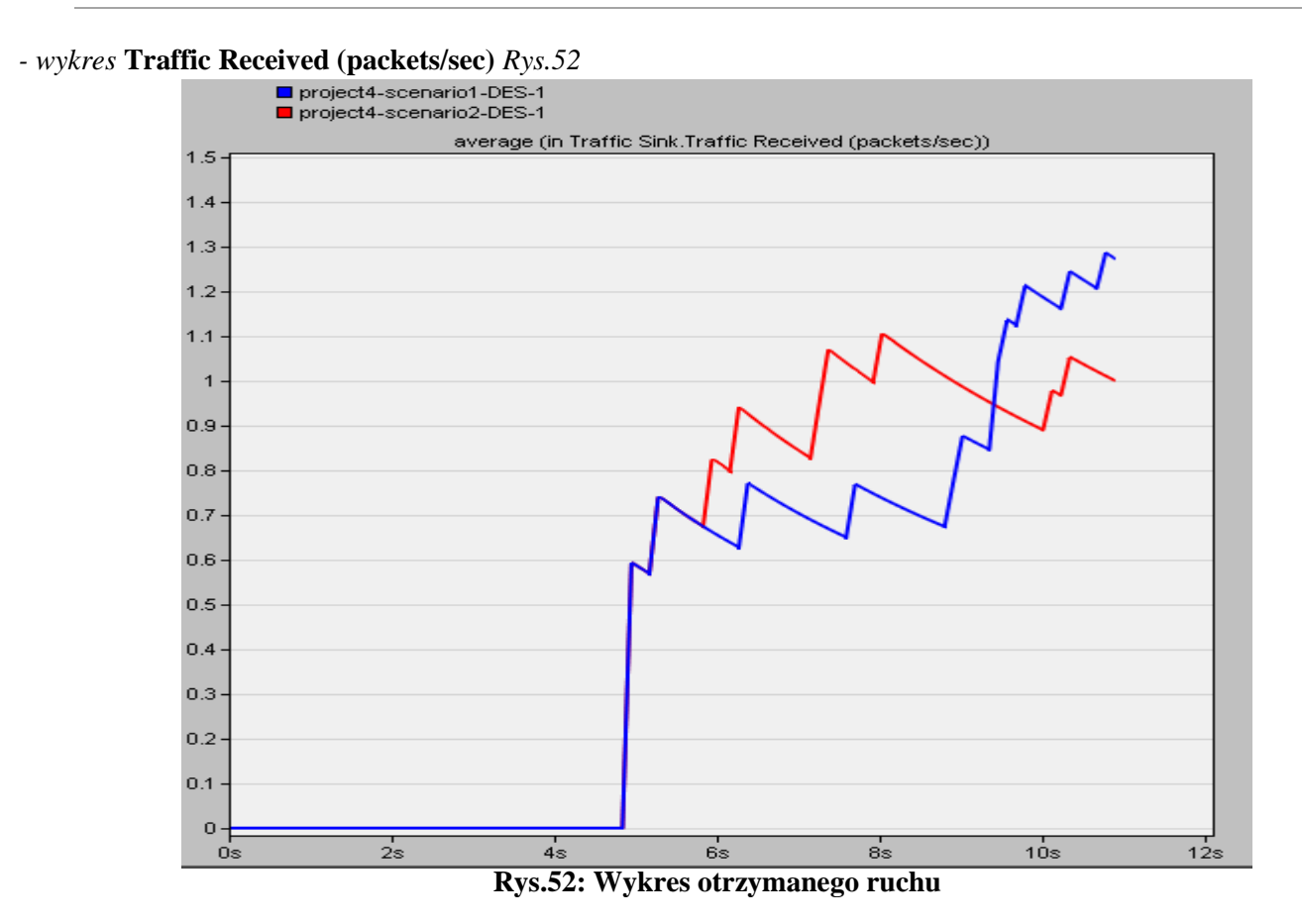

Wykres ten przedstawia ruch otrzymywany w pakietach na sekundę przez ruch przepuszczony poprzez wszystkie węzły. Widzimy z wykresu iż w miarę upływu czasu, ruch obu sieci rośnie, jednak pod koniec symulacji sieć z dwoma hubami i switchem nie zostaję tak obciążona jak ta z jednym hubem. Wynika to z tego że dzięki zastosowaniu 2 habów i switcha ruch w sieci jest podzielony to znaczy obciążone są 2 huby ruchem i jeden switch a nie jeden hub jak to jest w drugim przypadku, gdzie musi sam odpowiadać za cały ruch sieci.

- wykres Traffic Sent (packets/sec) Rys.53.

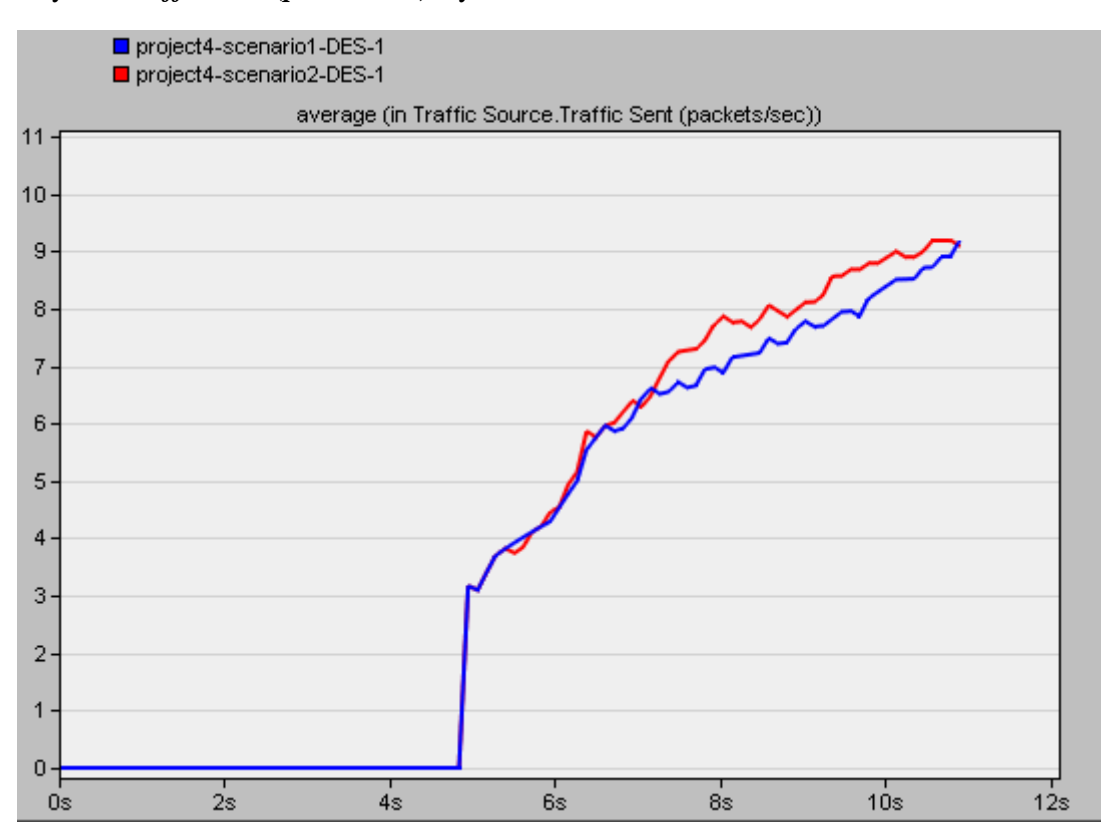

#### Rys.53 Wykres wysyłanego ruchu

Wykres ten przedstawia ruch wysłany w pakietach na sekundę, przez źródła ruchu poprzez wszystkie węzły. Widzimy że różnica dla obu sieci jest niewielka, w małym stopniu sieć która posiada 2 huby i jeden switch generuje większy ruch, ponieważ posiada więcej węzłów jak to jest w przypadku sieci z jednym hubem.

## 13. Podsumowanie

Program Opnet posiada wiele możliwości do projektowania i analizowania sieci ethernet. Możemy zbudować właściwie każdą sieć i podać ją symulacji. Symulacja sieci jest tym dokładniejsza i dłuższy jest czas symulacji. Ale dłuższy czas symulacji wymaga szybkiego komputera z dużą ilością pamięci podręcznej (pamięci RAM).